# Oracle<sup>®</sup> Communications Platform

TPD Initial Product Manufacture Software Installation Procedure Release 6.7.2+ E53017 Revision 5

December 2015

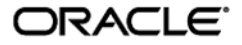

#### **Software Installation Procedure**

Oracle Communications TPD Initial Product Manufacture, Release 6.7.2+

Copyright ©2010, 2016 Oracle and/or its affiliates. All rights reserved.

This software and related documentation are provided under a license agreement containing restrictions on use and disclosure and are protected by intellectual property laws. Except as expressly permitted in your license agreement or allowed by law, you may not use, copy, reproduce, translate, broadcast, modify, license, transmit, distribute, exhibit, perform, publish, or display any part, in any form, or by any means. Reverse engineering, disassembly, or decompilation of this software, unless required by law for interoperability, is prohibited.

The information contained herein is subject to change without notice and is not warranted to be error-free. If you find any errors, please report them to us in writing.

If this is software or related documentation that is delivered to the U.S. Government or anyone licensing it on behalf of the U.S. Government, then the following notice is applicable:

U.S. GOVERNMENT END USERS: Oracle programs, including any operating system, integrated software, any programs installed on the hardware, and/or documentation, delivered to U.S. Government end users are "commercial computer software" pursuant to the applicable Federal Acquisition Regulation and agency-specific supplemental regulations. As such, use, duplication, disclosure, modification, and adaptation of the programs, including any operating system, integrated software, any programs installed on the hardware, and/or documentation, shall be subject to license terms and license restrictions applicable to the programs. No other rights are granted to the U.S. Government.

This software or hardware is developed for general use in a variety of information management applications. It is not developed or intended for use in any inherently dangerous applications, including applications that may create a risk of personal injury. If you use this software or hardware in dangerous applications, then you shall be responsible to take all appropriate fail-safe, backup, redundancy, and other measures to ensure its safe use. Oracle Corporation and its affiliates disclaim any liability for any damages caused by use of this software or hardware in dangerous applications.

Oracle and Java are registered trademarks of Oracle and/or its affiliates. Other names may be trademarks of their respective owners.

Intel and Intel Xeon are trademarks or registered trademarks of Intel Corporation. All SPARC trademarks are used under license and are trademarks or registered trademarks of SPARC International, Inc. AMD, Opteron, the AMD logo, and the AMD Opteron logo are trademarks or registered trademarks of Advanced Micro Devices. UNIX is a registered trademark of The Open Group.

This software or hardware and documentation may provide access to or information about content, products, and services from third parties. Oracle Corporation and its affiliates are not responsible for and expressly disclaim all warranties of any kind with respect to third-party content, products, and services unless otherwise set forth in an applicable agreement between you and Oracle. Oracle Corporation and its affiliates will not be responsible for any loss, costs, or damages incurred due to your access to or use of third-party content, products, or services, except as set forth in an applicable agreement between you and Oracle.

# **Software Installation Procedure**

# **Table of Contents**

| 1  | INTF                                       | RODUCTION                                                                       | 7                                |
|----|--------------------------------------------|---------------------------------------------------------------------------------|----------------------------------|
|    | 1.1                                        | Purpose and Scope                                                               | 7                                |
|    | 1.2                                        | My Oracle Support                                                               | 7                                |
|    | 1.3                                        | References                                                                      | 8                                |
|    | 1.4                                        | Glossary                                                                        | 8                                |
|    |                                            |                                                                                 |                                  |
| 2  | PRE                                        | -INSTALLATION SETUP                                                             | 9                                |
|    | 2.1                                        | Installation Prerequisites                                                      | 9                                |
|    | 2.2                                        | System Configuration                                                            | 9                                |
|    | 2.3                                        | Network Connections                                                             | 9                                |
|    | 2.4                                        | Console Connections                                                             | 9                                |
|    | 2.5                                        | Verify System Health before the first IPM                                       |                                  |
|    | 2.6                                        | Time Estimates                                                                  |                                  |
|    | 2.0                                        |                                                                                 |                                  |
| 3  | SOF                                        | TWARE INSTALLATION AND VALIDATION PROCEDURES                                    |                                  |
| •  | 3.1                                        | Setting Server's CMOS clock                                                     |                                  |
|    | 32                                         | Setting the CMOS clock and other BIOS parameters from the BIOS setup screen     | 12                               |
|    | 3.3                                        | OS IPM Install                                                                  | 13                               |
|    | 0.0                                        | 3.3.1 Rack mount servers – Boot from CD/D\/D/USB                                | 13                               |
|    | 31                                         | IPM Command line procedures                                                     | 13                               |
|    | 3.5                                        | Post-Install Processing                                                         | 20                               |
|    | 0.0                                        | T 03t-Install T 100e33ling                                                      | 20                               |
| ΔP | PENI                                       | DIX A POSSIBLE ERRORS DURING IPM INSTALLATION PROCESSING                        | 23                               |
| ~  | Δ 1                                        | IPM Errors                                                                      | 23                               |
|    | Δ2                                         | Post Installation syscheck errors                                               | 23                               |
|    | / \                                        |                                                                                 |                                  |
| AP | PENI                                       | DIX B. MEDIA CHECK                                                              | 24                               |
|    |                                            |                                                                                 | ·····                            |
| AP | PEN                                        | DIX C. ALTERNATIVE METHODS OF SETTING CMOS CLOCK                                | 31                               |
|    | C.1                                        | Setting CMOS clock when running TPD.                                            | 31                               |
|    | C.2                                        | Setting CMOS clock from an NTP server while running TPD.                        |                                  |
|    | -                                          |                                                                                 | -                                |
| AP | PEN                                        | DIX D. IPM COMMAND OPTIONS                                                      | 32                               |
|    | D.1                                        | reserved                                                                        | 32                               |
|    | D.2                                        | drives                                                                          |                                  |
|    | D.3                                        | scrub                                                                           |                                  |
|    | D 4                                        | clear                                                                           | 33                               |
|    | D 5                                        | diskconfig                                                                      | 33                               |
|    | D.6                                        | lah                                                                             | 33                               |
|    | D.0                                        | test                                                                            | 33                               |
|    | 0.1                                        | 1051                                                                            |                                  |
|    | n g                                        | tklouserdata                                                                    | 3/                               |
|    | D.8                                        | tklcuserdata                                                                    | 34                               |
|    | D.8<br>D.9                                 | tklcuserdata<br>IPMUUID<br>tklcserverdata                                       | 34<br>34<br>24                   |
|    | D.8<br>D.9<br>D.10                         | tklcuserdata<br>IPMUUID<br>tklcserverdata                                       | 34<br>34<br>34<br>34             |
|    | D.8<br>D.9<br>D.10<br>D.11                 | tklcuserdata<br>IPMUUID<br>tklcserverdata<br>IPMtrapHosts                       | 34<br>34<br>34<br>34<br>34       |
|    | D.8<br>D.9<br>D.10<br>D.11<br>D.12         | tklcuserdata<br>IPMUUID<br>tklcserverdata<br>IPMtrapHosts<br>ForceFail          | 34<br>34<br>34<br>34<br>34       |
|    | D.8<br>D.9<br>D.10<br>D.11<br>D.12<br>D.13 | tklcuserdata<br>IPMUUID<br>tklcserverdata<br>IPMtrapHosts<br>ForceFail<br>rdate | 34<br>34<br>34<br>34<br>34<br>34 |

#### **Software Installation Procedure**

|     | D.15<br>D.16<br>D.17<br>D.18 | primary<br>diskpar<br>console<br>guestA | rchive.                                                                       | 34<br>35<br>35<br>35 |
|-----|------------------------------|-----------------------------------------|-------------------------------------------------------------------------------|----------------------|
| APP | END                          | IX E.                                   | BIOS CONFIGURATION                                                            | 36                   |
| E   | E.1                          | Configu                                 | uring HP Systems                                                              | 36                   |
|     |                              | E.1.1                                   | Configuring iLO serial port on G6 and Gen8 DL360 and DL380 rack mount servers | s.36                 |
|     |                              | E.1.2                                   | Configuring HP Gen9 Servers                                                   | 36                   |
| E   | E.2                          | Oracle                                  | Server BIOS configuration                                                     | 37                   |
|     |                              | E.2.1                                   | Configuring CPU Power Limit on Netra X5-2 Servers                             | 38                   |
| E   | E.3                          | E5-App                                  | b-B BIOS configuration                                                        | 39                   |
| APP | END                          | IX F.                                   | ILO/ILOM CONFIGURATION PROCEDURE                                              | 40                   |
| F   | 1                            | ILO Co                                  | nfiguration Procedure                                                         | 40                   |
|     |                              | F.1.1                                   | HP G6 and Gen8 ILO BIOS Settings                                              | 40                   |
|     |                              | F.1.2                                   | HP Gen9 iLO BIOS Settings                                                     | 48                   |
| _   |                              | F.1.3                                   | ILO Web GUI Settings                                                          | 48<br>5 0            |
| F   | 2                            |                                         | Configuration Procedure                                                       | 50<br>50             |
|     |                              | F.2.1                                   | ILOM BIOS Settings                                                            | 50<br>24             |
|     |                              | F.2.2                                   | ILUM Web GUI Settings                                                         | 51                   |
|     |                              |                                         |                                                                               |                      |

#### 

# List of Figures

| Figure 1 Example Main BIOS Screen                       | 12 |
|---------------------------------------------------------|----|
| Figure 2 Example Exit BIOS Screen                       | 13 |
| Figure 3 Example boot from media screen, TPD 7.0.0.0.0. | 14 |
| Figure 4 Example kernel loading output                  | 16 |
| Figure 5: Installation process beginning screen         | 17 |
| Figure 6: Example package installation screen           | 18 |
| Figure 7: Example installation complete screen          | 19 |
| Figure 8: Example boot loader output                    | 19 |
| Figure 9: Example successful syscheck output            | 20 |
| Figure 10: Example syscheck output with NTP error       | 21 |
| Figure 11: Example syscheck disk failure output         | 22 |
| Figure 12: Example verifyIPM output                     | 22 |
| Figure 13: Example syscheck failure output              | 23 |
| Figure 14: Example media check command                  | 24 |
| Figure 15: Example media test dialog                    | 25 |
| Figure 16: Example dialog with Test highlighted         | 26 |
| Figure 17: Example media check progress screen          | 27 |
| Figure 18: Example media check result                   | 28 |
| Figure 19: Media check Eject Dialog                     | 29 |
| Figure 20: Example media check continuation dialog      | 30 |
| Figure 21 - ILO Network Settings                        | 41 |
| Figure 22 - Disable DHCP                                | 41 |
| Figure 23 - Setup NIC and TCP/IP                        | 42 |
| Figure 24 - Set ILO IPv4 Address and Default Gateway    | 43 |
| Figure 25 - Add an ILO User                             | 44 |

#### E53017 Revision 5

# Software Installation Procedure

| Figure 26 - Set ILO Username and Password        | 45 |
|--------------------------------------------------|----|
| Figure 27 - Exit ILO Setup                       | 46 |
| Figure 28 - Verify Exit                          | 46 |
| Figure 29 - Reset ILO Prompt                     | 47 |
| Figure 30 - ILO Network Menu                     | 49 |
| Figure 31 - Update IPv6 DNS and DHCP settings    | 49 |
| Figure 32 - Set IPv6 Address and Default Gateway | 50 |
| Figure 33 - Reset the ILO                        | 50 |
| Figure 34 - Enter the BIOS Configuration Menu    | 51 |
| Figure 35 - Main BIOS Menu                       | 52 |
| Figure 36 - Advanced BIOS Settings               | 53 |
| Figure 37 - BMC Network Menu                     | 54 |
| Figure 38 - Set IPv4 Type to Static              | 55 |
| Figure 39 - Highlight IPv4 Address Option        | 56 |
| Figure 40 - Enter IPv4 Address                   | 57 |
| Figure 41 - Enable ILOM IPv6 State               | 58 |
| Figure 42 - Disable IPv6 Auto-Configuration      | 59 |
| Figure 43 - Enter the Static IPv6 Address        | 60 |
| Figure 44 - Save Changes                         | 61 |
| Figure 45 - ILOM Power Policy                    | 62 |

# List of Tables

| Table 1. Glossary                          | 8  |
|--------------------------------------------|----|
| Table 2: Console port connections          | 10 |
| Table 3: Power-on instructions             |    |
| Table 4: Time Estimates for IPM in Minutes |    |
|                                            |    |

# **List of Procedures**

No table of figures entries found.

#### **Software Installation Procedure**

# **Important Notices**

CAUTION: Use only the procedure downloaded from Oracle Technology Network (OTN) (http://www.oracle.com/technetwork/indexes/documentation/oracle-comms-tekelec-2136003.html).

Before upgrading your system, access **My Oracle Support** web portal (<u>https://support.oracle.com</u>) and review any Alerts that may be related to the System Health Check or the Upgrade.

Before beginning this procedure, contact Oracle Support to inform them of your upgrade plans.

#### **Software Installation Procedure**

# 1 Introduction

## 1.1 Purpose and Scope

This document details the procedure for installing the Operating System on Oracle approved hardware. The intended audiences for this document are the Oracle manufacturing engineers who will work with manufacturing technicians to build the systems. It will also be useful to test and development engineers who need to rebuild systems in the lab. Customer Access Support staff may also benefit from the information contained within this document. The Initial Product Manufacture (IPM) will be used for all Oracle approved hardware at Oracle manufacturing and Lab facilities.

This document applies to various TPD releases, starting with TPD 6.7.2. Since the output may vary slightly across versions of TPD, the figures should be used as a sample of the output to expect and not as exact text.

The following items are considered out of the scope of this document:

- Application Server unpacking
- Application Server assembly
- Application Server diagnostics and acceptance testing
- Application Server application install/upgrade
- Application Server platform upgrade
- Specific part/configuration information for the terminal device (or equivalent) and null modem serial cable used to initiate and monitor the IPM process
- Use of a VGA monitor and PC keyboard to initiate and monitor the IPM process
- Use of the Platform Management and Configuration (PM&C) Application to initiate and monitor the IPM process.

# 1.2 My Oracle Support

Web portal (preferred option): My Oracle Support (MOS) at https://support.oracle.com/

Phone: +1.800.223.1711 (toll-free in the US),

Or retrieve your local hotline from <u>Oracle Support Contacts Global Directory</u> at <u>http://www.oracle.com/support/contact.html</u>

Make the following selections on the Support telephone menu:

Select 2 for New Service Request

Then select 3 for Hardware, Networking, and Solaris Operating System Support

Then either

• select 1 for Technical Issues,

When talking to the agent, please indicate that you are an existing Tekelec customer.

**Note:** Oracle support personnel performing installations or upgrades on a customer site must obtain the customer Support Identification (SI) number prior to seeking assistance. OR

• select **2** for **Non-Technical Issues**, for example, for My Oracle Support (MOS) registration. When talking to the agent, mention that you are a Tekelec Customer new to MOS.

#### Software Installation Procedure

# 1.3 References

- [1] <u>http://h20000.www2.hp.com/bc/docs/support/SupportManual/c00729544/c00729544.pdf</u>
- [2] Oracle Integrated Lights Out Manager (ILOM) 3.1 Quick Start Guide, E24524-06, Feb 2014
- [3] Netra Server X5-2 Documentation Library: http://docs.oracle.com/cd/E53596\_01

# 1.4 Glossary

This section lists terms and acronyms specific to this document.

#### Table 1. Glossary

| Acronym/Term  | Definition                                                                                                    |
|---------------|----------------------------------------------------------------------------------------------------|
| BIOS          | Basic Input Output System                                                                                                    |
| c-Class       | HP marketing term for their enterprise blade server platform                                                                                                    |
| CD            | Compact Disk                                                                                                    |
| DVD           | Digital Versatile Disc                                                                                                    |
| E5-APP-B      | E5 Application Server B                                                                                                    |
| GRUB          | Grand Unified Bootloader                                                                                                    |
| iLO           | HP Integrated Lights-Out                                                                                                    |
| ILOM          | Oracle Integrated Lights Out Manager                                                                                                    |
| IPM           | Initial Product Manufacture – the process of installing TPD on a hardware platform                                                                                 |
| IPM Media Kit | The IPM media kit is distributed as a DVD or USB. The type of media used depends on the hardware configuration as some configurations do not come with DVD drives. |
| KVM           | Kernel-based Virtual Machine                                                                                                    |
| MBR           | Master Boot Record                                                                                                    |
| OS            | Operating System (e.g. TPD)                                                                                                    |
| PM&C          | Platform Management & Configuration                                                                                                    |
| RMS           | Rack Mount Server                                                                                                    |
| TPD           | Tekelec Platform Distribution                                                                                                    |
| USB           | Universal Serial Bus                                                                                                    |
| VSP           | Virtual Serial Port                                                                                                    |

# **Software Installation Procedure**

# 2 Pre-Installation Setup

# 2.1 Installation Prerequisites

The following items are required in order to IPM a server:

- A properly assembled server.
- Appropriate IPM Media Kit

TPD.

A terminal device (or equivalent) and null modem serial cable to initiate and monitor the IPM process.
 HP rack mount servers and Oracle rack mount servers require a VGA display and USB keyboard for BIOS management, as well as an iLO/ILOM network connection with web-browser-equipped workstation for loading

**Note:** A VGA monitor and keyboard are viable for alternative access on the rack mount servers to execute the IPM process.

Note: The ILOM Remote Console Redirection only works with the 32-bit version of Java.

**Note:** Do not connect to the Oracle ILOM serial console during IPM. This can cause issues during post IPM when configuring BIOS/ILOM settings. Best case, you will be kicked out of the console when this configuration is being done. Worst case this will cause the BIOS/ILOM configuration to fail causing IPM to fail.

In general, ANSI standard terminal emulations are supported. As of this writing, the following terminal emulations are known to work: ANSI BBS, VT-52, VT-100, VT-102, VT-220, and VT-320. Console port settings for the E5-App-B are configured as specified below.

| System   | Baud Rate | Data Bits | Parity | Stop Bits | Flow Control |
|----------|-----------|-----------|--------|-----------|--------------|
| E5-APP-B | 115200    | 8         | None   | 1         | None         |

# Note:

- 1. Default password(s) will be changed by the manufacturing process –or– will be disclosed to customer with recommendation to change. Standard UNIX commands are used to change user passwords.
- 2. To login as root, contact <u>Oracle Support</u>.

# 2.2 System Configuration

Assemble and configure the system as appropriate and documented in the applicable application installation setup guides.

# 2.3 Network Connections

Optionally a connection to the iLO/ILOM depending on the hardware type listed in Table 2.

# 2.4 Console Connections

A connection to the console is required to initiate and monitor the progress of the IPM installation. The location and type of the connection varies by system:

# E53017 Revision 5

# **Software Installation Procedure**

#### Table 2: Console port connections

| System                       | Port type                  | Port location        |  |
|------------------------------|----------------------------|----------------------|--|
| E5-APP-B                     | RJ45 – Serial              | Back of unit         |  |
| HP Blade Servers             | iLO VGA or virtual serial  | Accessed via network |  |
| HP<br>Rack Mount Servers     | iLO VGA or virtual serial  | Accessed via network |  |
| Oracle Rack<br>Mount Servers | ILOM VGA or virtual serial | Accessed via network |  |

# 2.5 Verify System Health before the first IPM

- 1. Verify the server console port is setup correctly. Refer to Table 2 for the type and location of the console port.
- 2. Power on the terminal device (if necessary) and establish a connection to the server console port.
- 3. Power on the server using the following instructions:

#### **Table 3: Power-on instructions**

| System                    | Instructions                                                                                                    |
|---------------------------|----------------------------------------------------------------------------------------------------|
| E5-APP-B                  | Insert the blade server into a configured and powered EAGLE shelf. Ensure that both hard disk latches and the eject latch are in the locked position (the word LOCKED is shown on the latch).                                                                                                 |
| HP Rack Mount Servers     | Attach power cables to both power inputs. If the power LED in the middle of the power button on the front of the server is not illuminated green press the power button.                                                                                                    |
| Oracle Rack Mount Servers | Attach power cables to both power inputs. While the Service Processor is booting the tiny LED by the "SP" label will flash. Once that becomes steady green and the LED by the "OK" label does a slow blink press the power button. The "OK" LED will blink faster when the server is booting. |
| Blade Servers             | Insert the blade server into a configured and powered enclosure. Press the power button on the front of the blade if the power LED in the middle of the power button is not illuminated green.                                                                                                |

# 2.6 Time Estimates

#### Table 4: Time Estimates for IPM in Minutes

|     | Phase      | Setup                 | Media Check                        | OS CD/DVD            | Initial<br>Reboot | Syscheck               |
|-----|------------|-----------------------|------------------------------------|----------------------|-------------------|------------------------|
|     | Activity   | Cable and<br>Power up | Optional<br>step to<br>check media | IPM Install of<br>OS | OS Boot           | System health<br>check |
| TPD | This Step  | 5                     | 5                                  | 15                   | 15                | 2                      |
|     | Cumulative | 5                     | 10                                 | 25                   | 40                | 42                     |

|                                         | Phase      | Setup                 | Media Check                        | OS CD/DVD            | Initial<br>Reboot | Syscheck               |
|-----------------------------------------|------------|-----------------------|------------------------------------|----------------------|-------------------|------------------------|
|                                         | Activity   | Cable and<br>Power up | Optional<br>step to<br>check media | IPM Install of<br>OS | OS Boot           | System health<br>check |
| TPD scrub                               | This Step  | 5                     | 5                                  | 60                   | 4                 | 1                      |
| 3 146 GB Disks                          | Cumulative | 5                     | 10                                 | 70                   | 74                | 75                     |
| TPDnoraid scrub                         | This Step  | 5                     | 5                                  | 90                   | 6                 | 1                      |
| diskconfig=HPHW<br>2 300 GB Disks       | Cumulative | 5                     | 10                                 | 100                  | 106               | 107                    |
| TPDnoraid                               | This Step  | 5                     | N/A                                | 10                   | 6                 | 1                      |
| X4-2 with 2<br>300GB Disks<br>using USB | Cumulative | 5                     | 5                                  | 15                   | 21                | 22                     |

#### Table 4: Time Estimates for IPM in Minutes

**Note:** The above times are estimates and will vary depending on the release of TPD being installed as some versions have more RPMs than others, the speed of the drives being installed onto, and the IPM media used, like USB, CD/DVD, or virtual media. Virtual media has other factors that will cause the time to vary, like network latency. If you need a better estimate of time for your specific installation, you will need to recreate your exact scenario.

# 3 Software Installation and Validation Procedures

# 3.1 Setting Server's CMOS clock

The date and time in the server's CMOS clock must be set accurately before running the IPM procedure. There are a number of different ways to set the server's CMOS clock. The following method requires the least number of external resources. See Appendix C for other alternatives.

**Note:** The IPM installation process managed by PM&C for blade servers automatically sets the server's CMOS clock, so there is no need to set the server CMOS clock when using PM&C.

# 3.2 Setting the CMOS clock and other BIOS parameters from the BIOS setup screen

Setting the clock and other BIOS parameters from the BIOS setup screen does not require TPD to be installed.

- 1. A few seconds after the server is powered on, as soon as you see the first bit of output on the screen, press the respective key three (3) times to access the BIOS setup screen.
  - On HP servers using a VGA display and USB keyboard, use the F9 key
  - On Oracle servers using a VGA display and USB keyboard, use the F2 key On E5-App-B servers using the serial console, use the F4 key.

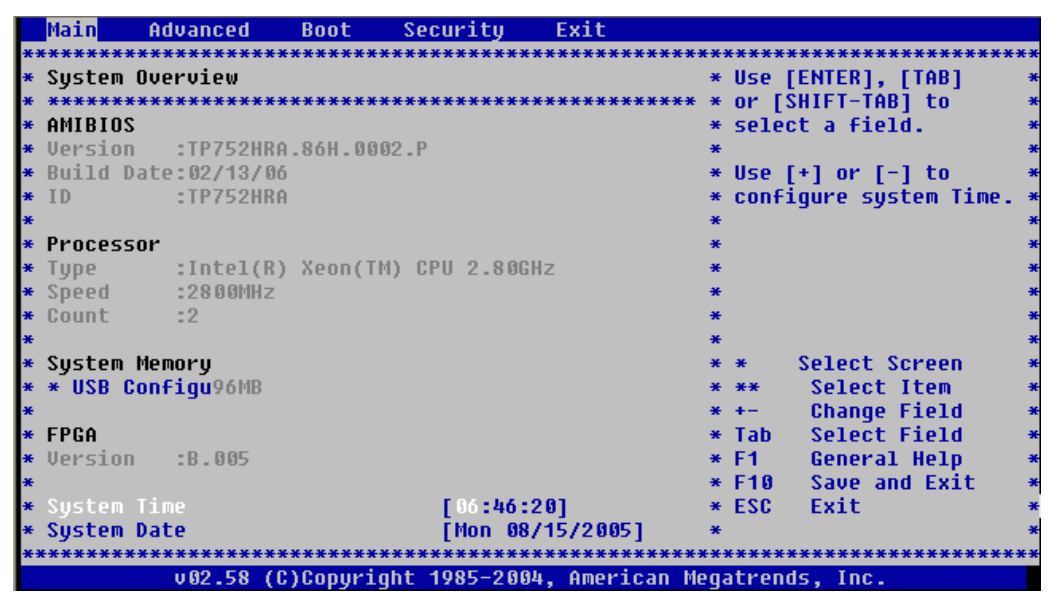

#### Figure 1 Example Main BIOS Screen

- 2. Set the server date and time to GMT (Greenwich Mean Time).
- 3. Check for specific application BIOS settings and apply those. See Appendix E for TPD required settings for your respective server type. If there are no settings listed in the Appendix for your server type, then no changes (from the default) are needed.

Note: The boot order must be changed on E5-App-B servers as specified in Appendix E.3 in order to IPM the system!

- 4. If the server is an Oracle server, scroll to the exit screen using the arrow keys.
- 5. Exit from the BIOS screen, saving changes.

#### E53017 Revision 5

#### Software Installation Procedure

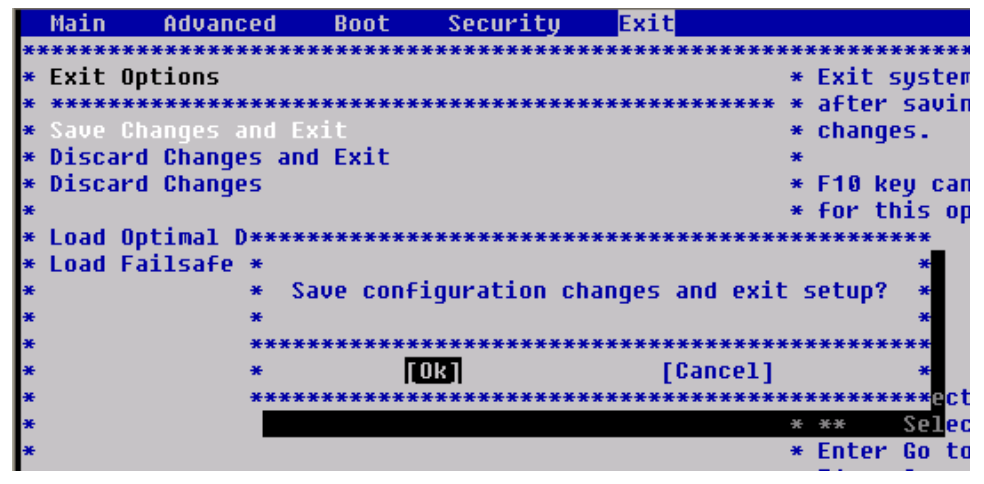

Figure 2 Example Exit BIOS Screen

# 3.3 OS IPM Install

The IPM installation media must now be inserted into the system. Installation will then begin by resetting (or power cycling) the system so that the BIOS can find and then boot from the IPM installation media. The reboot steps are different for the different rack mount servers.

**Note:** Do not remove power from the E5-App-B servers as this will reset the BIOS to factory settings. Follow the steps specified in Appendix E.3 in order to IPM the system!

**Note:** On all supported rack mount servers, this procedure can be accomplished by either configuring an IP address on the iLO/ILOM and accessing the console using the iLO/ILOM, or the VGA monitor and keyboard. The remote media function of the iLO/ILOM can also be used to provide access to the installation media. See Appendix F for instructions on configuring the iLO/ILOM.

# 3.3.1 Rack mount servers – Boot from CD/DVD/USB

- 1. Insert the OS IPM media (CD/DVD or USB) into the CD/DVD tray/USB slot of the Application Server.
- 2. Power cycle the server:
  - For HP rack mount servers, hold the power button in until the button turns amber, then release. Wait 5 seconds, then press the power button and release it again to power on the system.
  - For Oracle rack mount servers, hold the power button in until the "OK" LED turns off, and starts a slow blink. Wait 5 seconds and press the power button and release it again to power on the system. In a second or 2 the "OK" LED will start to blink faster as the system powers up.
- 3. For some servers you must select a boot method so that the server does not boot directly to the hard drive.
  - For HP rack mount servers, hit F11 when prompted to bring up the boot menu and select the appropriate boot method.
  - For Oracle rack mount servers, hit F8 when prompted to bring up the Boot Pop Up Menu then select the appropriate boot method.
- 4. Proceed to steps in Section 3.4.

# 3.4 IPM Command line procedures

#### **Software Installation Procedure**

1. Figure 3 Example boot from media screen, TPD 7.0.0.0.0 is a sample output screen indicating the initial boot from the install media was successful. The information in this screen output is representative of TPD 7.0.0.0.

```
Copyright (C) 2003, 2014, Oracle and/or its affiliates. All rights reserved.
               Welcome to Tekelec Platform Distribution!
               Release: 7.0.0.0.0_86.4.0
                  Arch: x86_64
For a detailed description of all the supported commands and their options,
please refer to the Initial Platform Manufacture document for this release.
In addition to linux & rescue TPD provides the following kickstart profiles:
    [ TPD | TPDnoraid | TPDblade | TPDcompact | HDD ]
Commonly used options are:
     [ console=<console_option>[,<console_option>] ]
     [ primaryConsole=<console option> ]
     [ rdate=<server_ip> ]
     [ scrub ]
     [ reserved=<size1>[,<sizeN>] ]
     [ diskconfig=HWRAID[,force] ]
     [ drives=<device>[,device] ]
     [ questArchive ]
To install using a monitor and a local keyboard, add console=tty0
boot:
```

Figure 3 Example boot from media screen, TPD 7.0.0.0.0

- 2. Optional Step: If media has not been previously verified, perform a media check now; refer to Appendix B, "Media Check".
- 3. The command to start the installation is dependent upon several factors, including the type of system, knowledge of whether an application has previously been installed or a prior IPM install failed, and what application will be installed.

Note: Text case is important, and the entries must be typed exactly as listed.

If installing on a server that has never had an application installed (a "fresh install"), start the IPM process by entering the **TPD** command at the boot prompt. There are other boot targets and options available as well. The following is a description of the alternative boot targets:

- TPD To install with software RAID. The number of software RAID enabled partitions will vary depending on the TPD release.
- TPDnoraid To install on first device found. Creates a /boot partition and five logical volumes. Very useful for machines that do not require software RAID because they already include hardware RAID. This target is appropriate for servers using hardware RAID setup instead of software.
- TPDlvm To install with logical volumes on top of a software RAID. This is like the TPD option but instead of partitions, logical volumes are used like in the TPDnoraid setup. This is useful for machines that do not have a

#### E53017 Revision 5

#### **Software Installation Procedure**

hardware RAID but want to have the benefit of having OS filesystems on logical volumes for use of features such as LVM backouts, snapshots, etc. This option was added in TPD 7.0.2.0.0-86.28.

- TPDcompact To install using the minimum disk space. Create a boot partition and a / (root) partition. This target is not intended for production use.
- TPDblade To install to one disk with blade partition config. Create a /boot partition and five logical volumes. This target is similar to TPDnoraid but some platform partitions are smaller.
- rescue To enable rescue mode.
- HDD This option allows you to boot to the default hard drive after booting from IPM media. This is used when the server has been rebooted while IPM media was left in the DVD/CD-ROM drive.

If the server has had an application installed (and is not a "fresh install"), if its state is not known, or if recovering from a failed installation, start the IPM process by including the **scrub** option with your IPM command. Warning: Make sure you understand the behavior of the "scrub" option (as described in paragraph D.3 on page 40) before using it.

Some applications require disk space to be set aside for use other than being part of the vgroot LVM volume group. See the installation documentation for the application to determine if this is needed and if so, how much space needs to be reserved. The **reserved** option provides this ability to set aside one or more partitions. For more information on the option, see Section D.1.

When installing to a server with more than one drive, it may be desired to limit the TPD installation to a subset of the drives. For example, it may be desired to perform a **TPDnoraid** installation to a drive other than the first. If this special handling is desired, use the **drives** option to specify the device names to which TPD should be installed. In this configuration one will most likely need to specify the parameter(s) to the **drives** option as the specific logical drive(s) for the internal RAID. For more information on the option, see Section D.2.

TPD supports automatically reconfiguring the disk drives so the TPD installation can use hardware mirroring (RAID 1). This command will reconfigure the onboard RAID controller to support hardware mirroring if passed with the **force** option. Any data on any disk drive managed by the onboard RAID controller may be lost during this reconfiguration, however, no data will be lost if the disks are already in the desired configuration.

When IPMing supported hardware, the correct **diskconfig** option is appended to the IPM command, without the **force** option, if no **diskconfig** or drives option is passed. This option will verify the disk configuration is correct before proceeding with the install. If the configuration is not correct, it will stop the installation without changing the disk configuration so you can reboot and start over manually passing the diskconfig option you want with the force option. If you want to install TPD on a system with a non-standard configuration, you should manually configure the disks and use the **drives=<device>** option to IPM onto a specific device. To force the reconfiguration of the disks for all supported servers you would pass **diskconfig=HWRAID**, **force**.

#### Refer to Appendix D IPM command options for all TPD IPM command options.

How long the IPM process will take will be determined by the size and speed of the disk drives installed in the server. See Table 4: Time Estimates for IPM in Minutes for time estimates. No status is printed to the screen for several hours as the scrub option is run. If one or more disk drives in the server has any hardware errors, the time required to run a scrub will rise dramatically.

After entering the command to start the installation, the Linux kernel will load, as in the following screenshot:

#### **Software Installation Procedure**

Figure 4 Example kernel loading output

#### **Software Installation Procedure**

4. After a few seconds, additional messages will begin scrolling by on the screen as the Linux kernel boots, and then the drive formatting and file system creation steps will begin and the following screen will appear indicating that the package installation step is about to begin:

| Welcome to Oracle Linux Server for x86_64                                                     |
|-----------------------------------------------------------------------------------------------|
|                                                                                               |
|                                                                                               |
|                                                                                               |
|                                                                                               |
| Installation Starting                                                                         |
|                                                                                               |
| Starting installation process                                                                 |
| 8%                                                                                            |
|                                                                                               |
|                                                                                               |
|                                                                                               |
|                                                                                               |
|                                                                                               |
|                                                                                               |
| <pre>{Tab&gt;/{Alt-Tab&gt; between elements   {Space&gt; selects   {F12&gt; next screen</pre> |

Figure 5: Installation process beginning screen

#### **Software Installation Procedure**

Once the screen shown in Figure 5: Installation process beginning screen appears, it may take several minutes before the installation process starts. However, after a few minutes, you will see a screen similar to Figure 6: Example package installation screen showing the status of the package installation step.

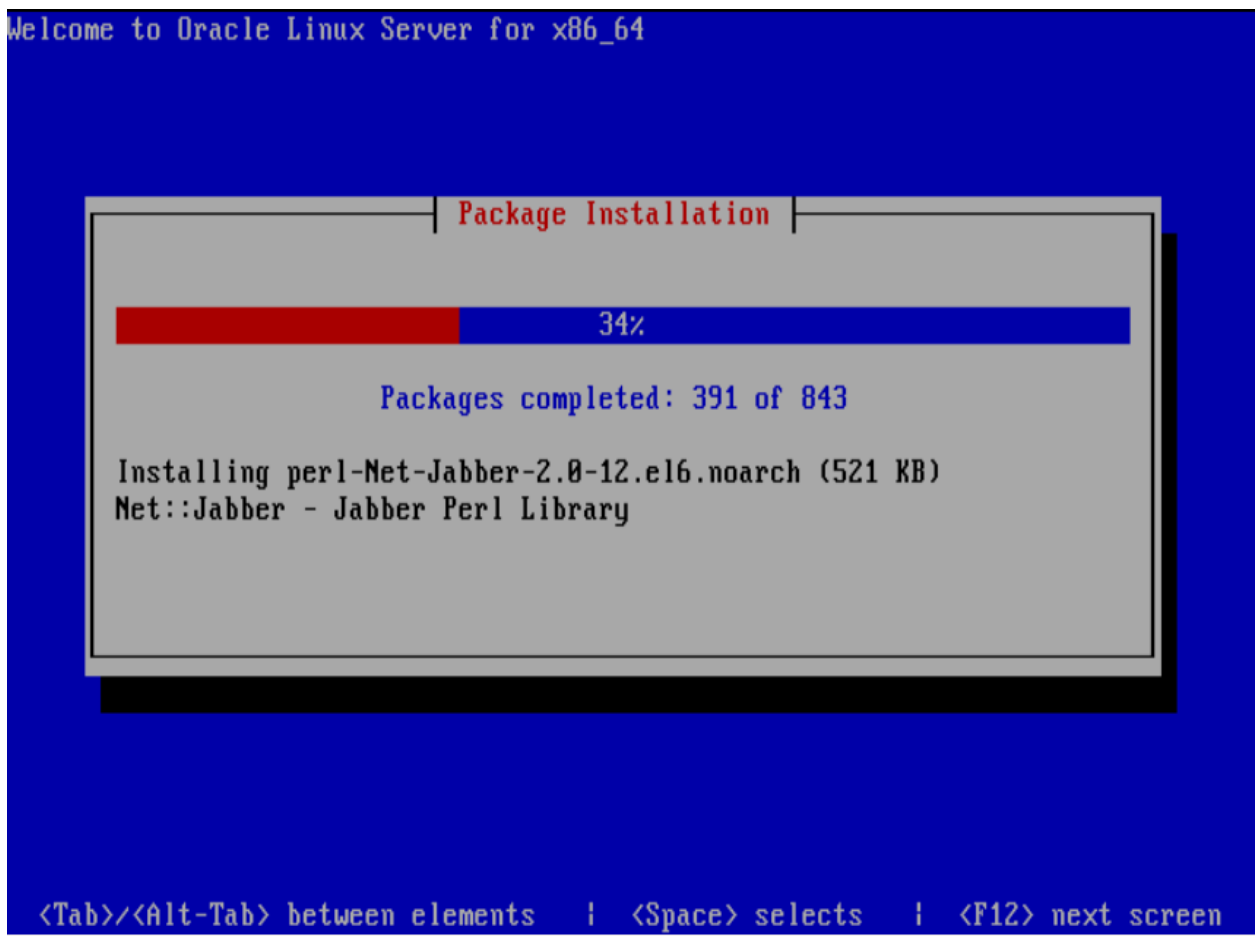

Figure 6: Example package installation screen

#### **Software Installation Procedure**

5. Once all the packages have been successfully installed, the screen in Figure 7: Example installation complete screen will appear, letting you know the installation process is complete. Remove the installation media and then press <ENTER> to reboot the system.

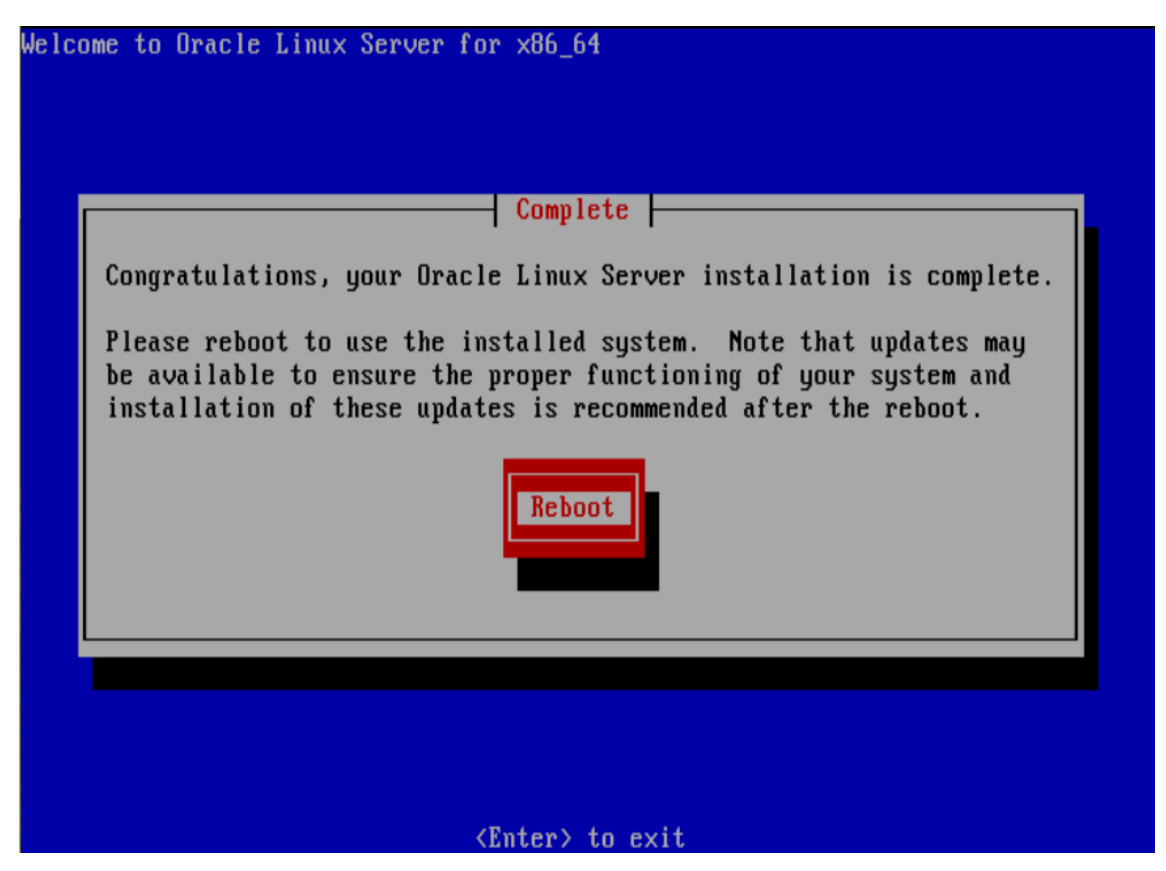

Figure 7: Example installation complete screen

6. After a few minutes, the BIOS screen will appear again, followed by several messages about each of the Ethernet ports in the system, and finally followed by the following message printed by the boot loader, indicating that it is booting the new IPM load.

| Booti | ng TI | PD (2 | 2.6 | 32-431.11.2.el | 6prerel7. | 0.0.0. | 0_86.3. | 0.x86_64 | ) |  |
|-------|-------|-------|-----|----------------|-----------|--------|---------|----------|---|--|
| Press | any   | key   | to  | continue.      |           |        |         |          |   |  |
| Press | any   | key   | to  | continue.      |           |        |         |          |   |  |
| Press | any   | key   | to  | continue.      |           |        |         |          |   |  |
| Press | any   | key   | to  | continue.      |           |        |         |          |   |  |
| Press | any   | key   | to  | continue.      |           |        |         |          |   |  |
| Press | any   | key   | to  | continue.      |           |        |         |          |   |  |
| Press | any   | key   | to  | continue.      |           |        |         |          |   |  |

#### Figure 8: Example boot loader output

**Note:** It is possible that the system will reboot several times during the IPM process. No user input is required if this occurs.

7. A successful IPM platform installation process will result in a user login prompt.

#### E53017 Revision 5

# 3.5 Post-Install Processing

Log in as user syscheck, and the system health check will run automatically. This will check the health of the server, and print out an "OK" if the tests passed, or a descriptive error of the problem if anything failed. The screenshot in Figure 9: Example successful syscheck output shows a successful run of syscheck, where all tests pass, indicating the server is healthy.

```
Oracle Linux Server release 6.5
Kernel 2.6.32-431.11.2.el6prerel7.0.0.0.0_86.3.0.x86_64 on an x86_64
hostname71e968a495e6 login: syscheck
Password:
Last login: Fri May 30 15:37:03 on ttyl
Running modules in class disk...
                                 OK
Running modules in class hardware...
                                 OK
Running modules in class net...
                                 OK
Running modules in class proc...
                                 OK
Running modules in class system...
                                 OK
Running modules in class upgrade...
                                 OK
LOG LOCATION: /var/TKLC/log/syscheck/fail log
Oracle Linux Server release 6.5
Kernel 2.6.32-431.11.2.el6prerel7.0.0.0.0_86.3.0.x86_64 on an x86_64
hostname71e968a495e6 login:
```

Figure 9: Example successful syscheck output

#### **Software Installation Procedure**

Since an NTP server will not normally be configured at this point, syscheck may fail due to the NTP test as shown in Figure 10: Example syscheck output with NTP error. The syscheck NTP test will not give this failure during the first 20 minutes after the server is booted up. The error shown in Figure 10 is acceptable and can be ignored.

```
🚰 ilopc9101511.ipde.nc.tekelec.com - PuTTY
hostname1307389642 login: syscheck
Password:
Last login: Mon Jun 6 15:49:26 from localhost
Running modules in class system...
                                 OK
Running modules in class hardware...
                                 OK
Running modules in class proc...
          ntp: FAILURE:: MINOR::50000000000000000 -- Server NTP Daemon Not Synchr
onized
          ntp: FAILURE :: ntp is not synchronized.
One or more module in class "proc" FAILED
Running modules in class disk...
                                 OK
LOG LOCATION: /var/TKLC/log/syscheck/fail_log
CentOS release 5.5 (Final)
Kernel 2.6.18-194.32.1.el5prerel5.0.0 72.11.0 on an x86 64
hostname1307389642 login:
```

Figure 10: Example syscheck output with NTP error

#### **Software Installation Procedure**

The screenshot Figure 11 indicates a disk failure in one of the syscheck tests. If the server is using software disk mirroring (RAID1), the syscheck disk test will fail until the disks have synchronized. The amount of time required to synchronize the disks will vary with disk speed and capacity. Continue executing system check every 5 minutes (by logging in as syscheck to run syscheck again) until the health check executes successfully as shown above. If the disk failure persists for more than two (2) hours, or if system check returns any other error message besides a disk failure or the NTP error shown in Figure 10, do not continue, contact <u>Oracle Support</u> and report the error condition.

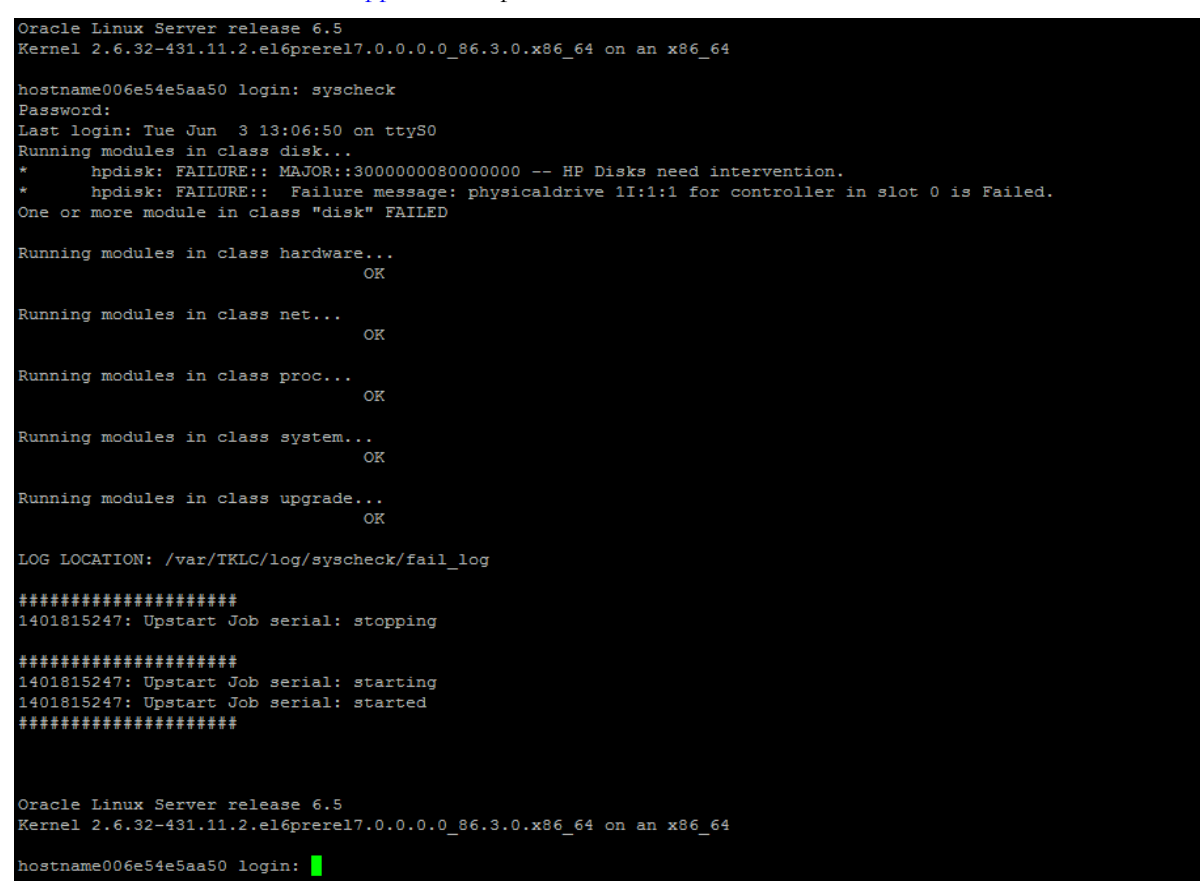

Figure 11: Example syscheck disk failure output

Verify that the IPM competed successfully by logging in as root and running verifyIPM. Contact <u>Oracle Support</u> if any output is printed by the verifyIPM command.

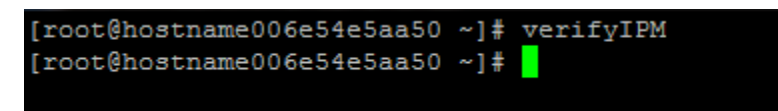

Figure 12: Example verifyIPM output

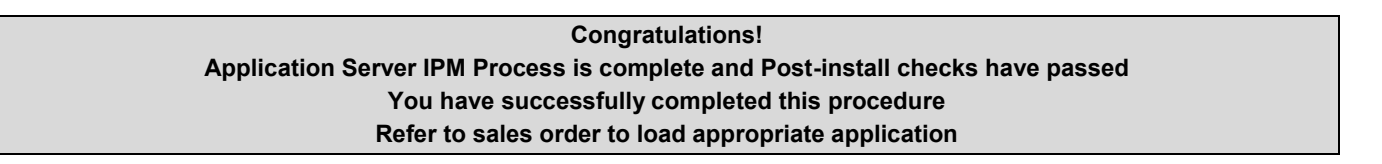

# Appendix A. Possible Errors During IPM Installation Processing

# A.1 IPM Errors

- 1. During the IPM installation, if failures occur, or if the IPM process stops and requests user input, the installation process is suspended and manual intervention is required.
- 2. If media check was not performed in section 3.4, step 2, then stop and refer to Appendix B, "Media Check" to run that now.
- 3. If media check fails, do not continue, and contact Oracle Support to report the error condition.

# A.2 Post Installation syscheck errors

If the syscheck command continues to fail in the post-installation step, execute the following steps to isolate the problem

- 1. Log in as root
- 2. Run: syscheck -v -k meta disk
- 3. If the output looks like the screenshot below, then execute all the steps in 3.4 again, but at step 3, append the "scrub" option to the installation start command. **Warning:** Make sure you understand the behavior of the "scrub" option (as described in Section D.3) before using it. Refer to the text for step 3 to determine the proper installation start command for your hardware.

```
Oracle Linux Server release 6.5
Kernel 2.6.32-431.11.2.el6prerel7.0.0.0.0.86.3.0.x86_64 on an x86_64
athens login: root
Password:
Last login: Tue Jun 3 13:42:00 on tty1
[rootQathens ~]# syscheck -v -k meta disk
Running modules in class disk...
       meta: Checking md status on system.
       meta: md Status OK, with 7 active volumes.
       meta: Checking md configuration on system.
       meta: md3 is configured, but is not currently active.
        meta: FAILURE:: MAJOR::300000000000000 -- Server Internal Disk Error
        meta: FAILURE:: md configuration check failed.
Active md config doesn't match /etc/raidtab.
One or more module in class "disk" FAILED
LOG LOCATION: /var/TKLC/log/syscheck/fail_log
[root@athens ~]#
```

Figure 13: Example syscheck failure output

#### Software Installation Procedure

# Appendix B. Media Check

Media Check only works on CD/DVDs. USB media should be validated when it is created as the validation steps are dependent on how it was created.

- 1. Refer to Section 3.3.1 to automatically boot from the DVD IPM media.
- 2. The screen output shown below indicates the initial boot from DVD is successful. Enter the command "linux mediacheck" and press <ENTER>.

**Note:** If the system is being accessed using a remote console then "**console=tty0**" should be appended to the "**linux mediacheck**" command.

```
Copyright (C) 2003, 2014, Oracle and/or its affiliates. All rights reserved.
               Welcome to Tekelec Virtual Operating Environment!
               Release: 3.0.0.0.0_86.4.0
                  Arch: x86_64
For a detailed description of all the supported commands and their options,
please refer to the Initial Platform Manufacture document for this release.
In addition to linux & rescue TPD provides the following kickstart profiles:
    [ TPD | TPDnoraid | TPDblade | TPDcompact | HDD ]
Commonly used options are:
     [ console=<console_option>[,<console_option>] ]
     [ primaryConsole=<console_option> ]
     [ rdate=<server_ip> ]
     [ scrub ]
     [ reserved=<size1>[,<sizeN>] ]
     [ diskconfig=HWRAID[,force] ]
     [ drives=<device>[,device] ]
     [ guestArchive ]
To install using a monitor and a local keyboard, add console=tty0
boot: linux mediacheck console=tty0
```

Figure 14: Example media check command

#### **Software Installation Procedure**

3. When the following screen appears, tab until "OK" is highlighted and then press <ENTER>.

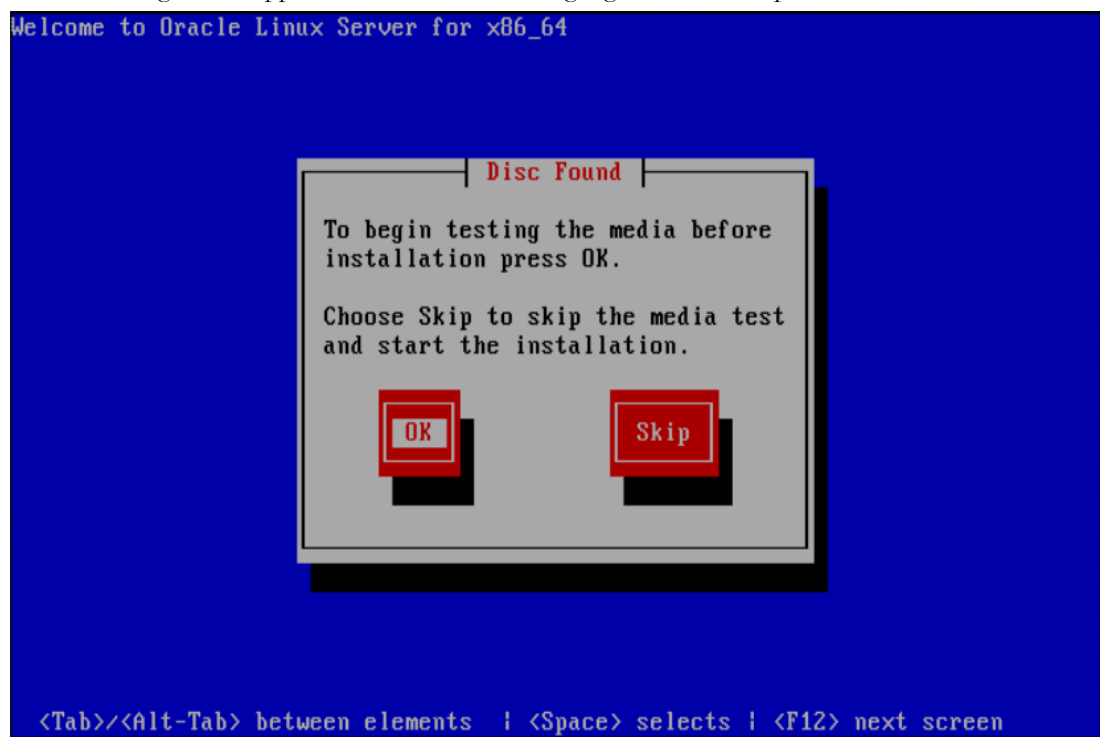

Figure 15: Example media test dialog

#### **Software Installation Procedure**

4. Next, press tab until "Test" is highlighted, and press <ENTER> to begin testing the currently installed media.

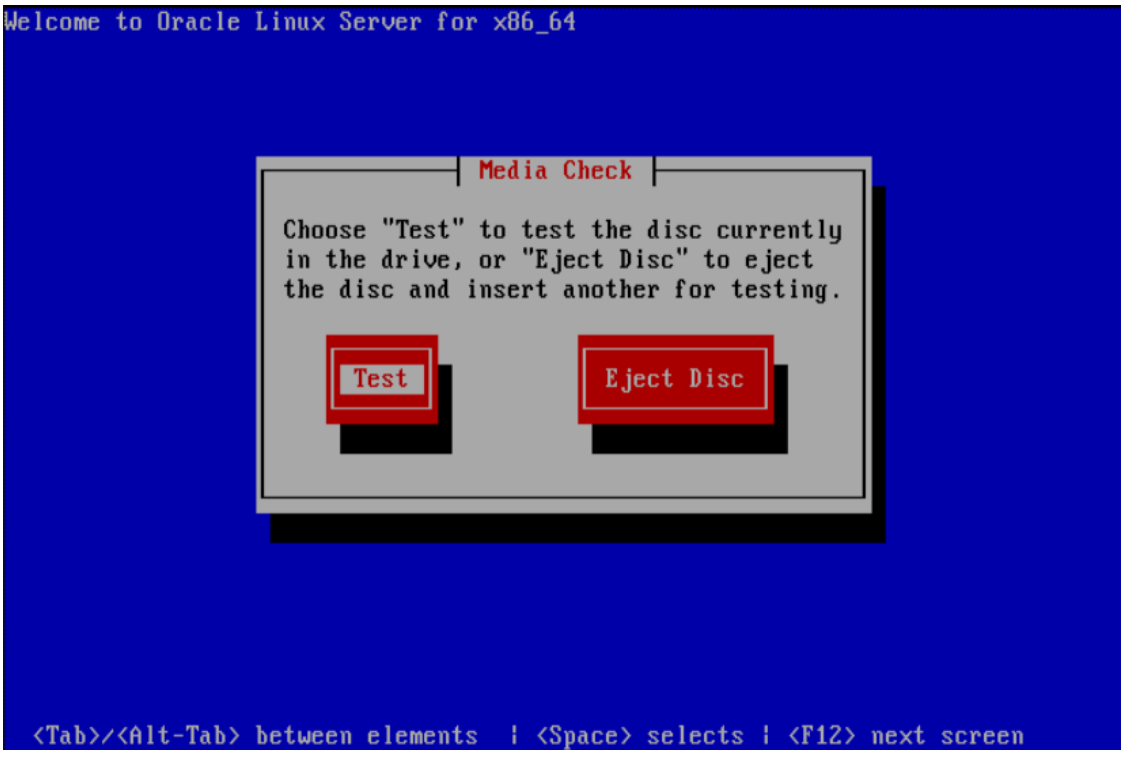

Figure 16: Example dialog with Test highlighted

#### **Software Installation Procedure**

5. The media check will begin, with a status bar indicating the progress, as shown in the screen shot below:

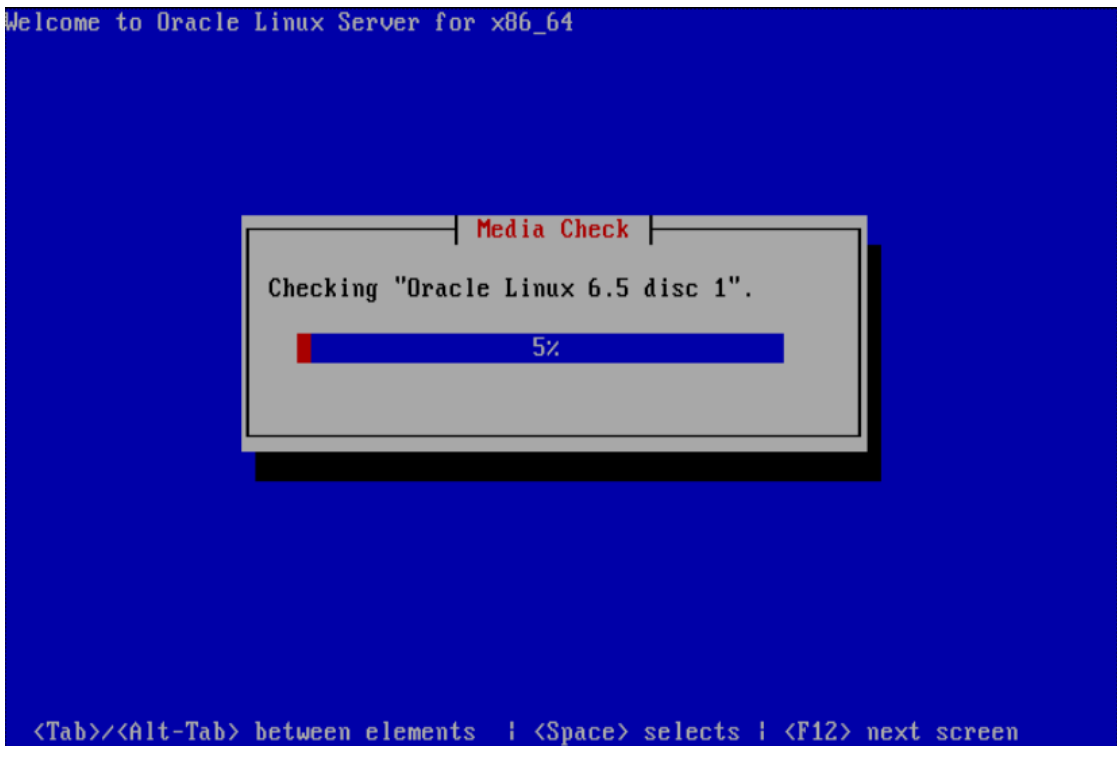

Figure 17: Example media check progress screen

## **Software Installation Procedure**

6. If the media check is successful, the following screen will be displayed. Press <ENTER> to continue.

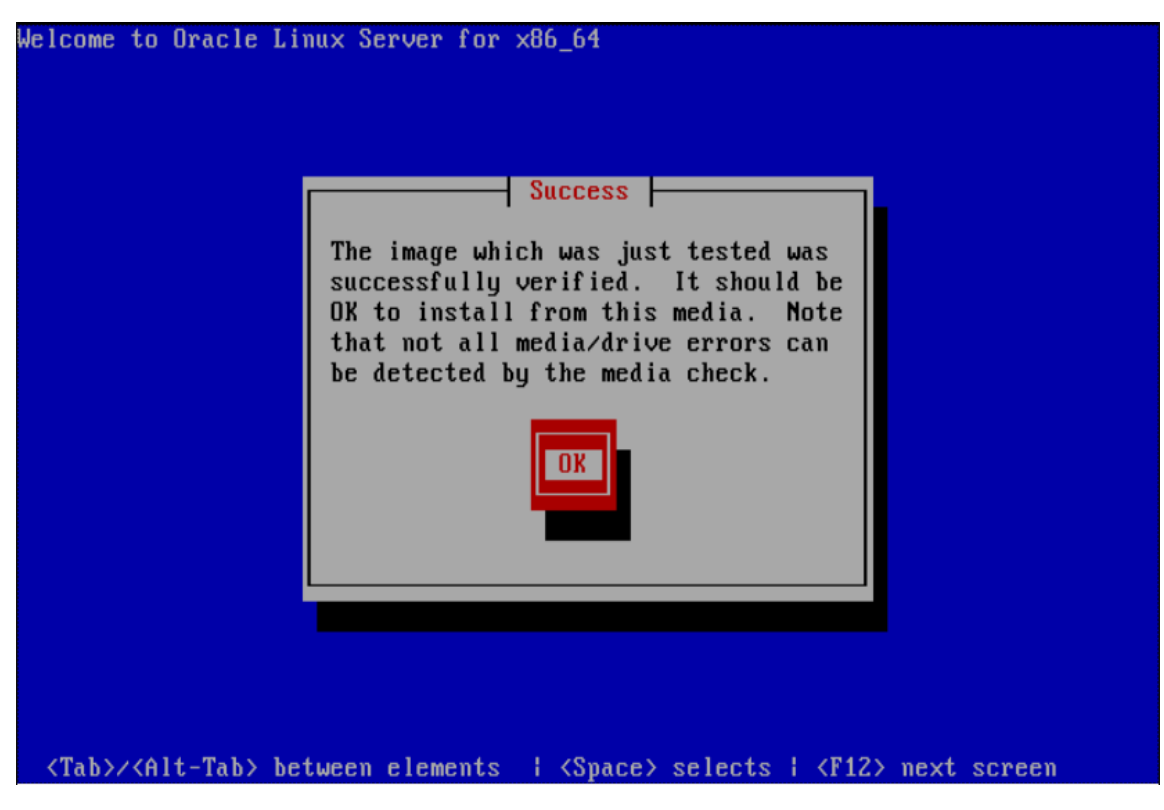

Figure 18: Example media check result

# Software Installation Procedure

7. Next the media that was tested will be ejected. Press <ENTER> to continue.

| Т        | e disc currentlu inserted                  | to |  |
|----------|--------------------------------------------|----|--|
| yo<br>OX | ur drive was ejected. Pres<br>to continue. | s  |  |
|          | OK                                         |    |  |
|          |                                            |    |  |

Figure 19: Media check Eject Dialog

#### **Software Installation Procedure**

8. To test additional media, remove original media, insert new media, tab until "Test" is highlighted and press <ENTER>. If no additional media is available, and the media check passed, remove the current media, insert the original media, tab until "Continue" is highlighted and press <ENTER> to continue the installation again.

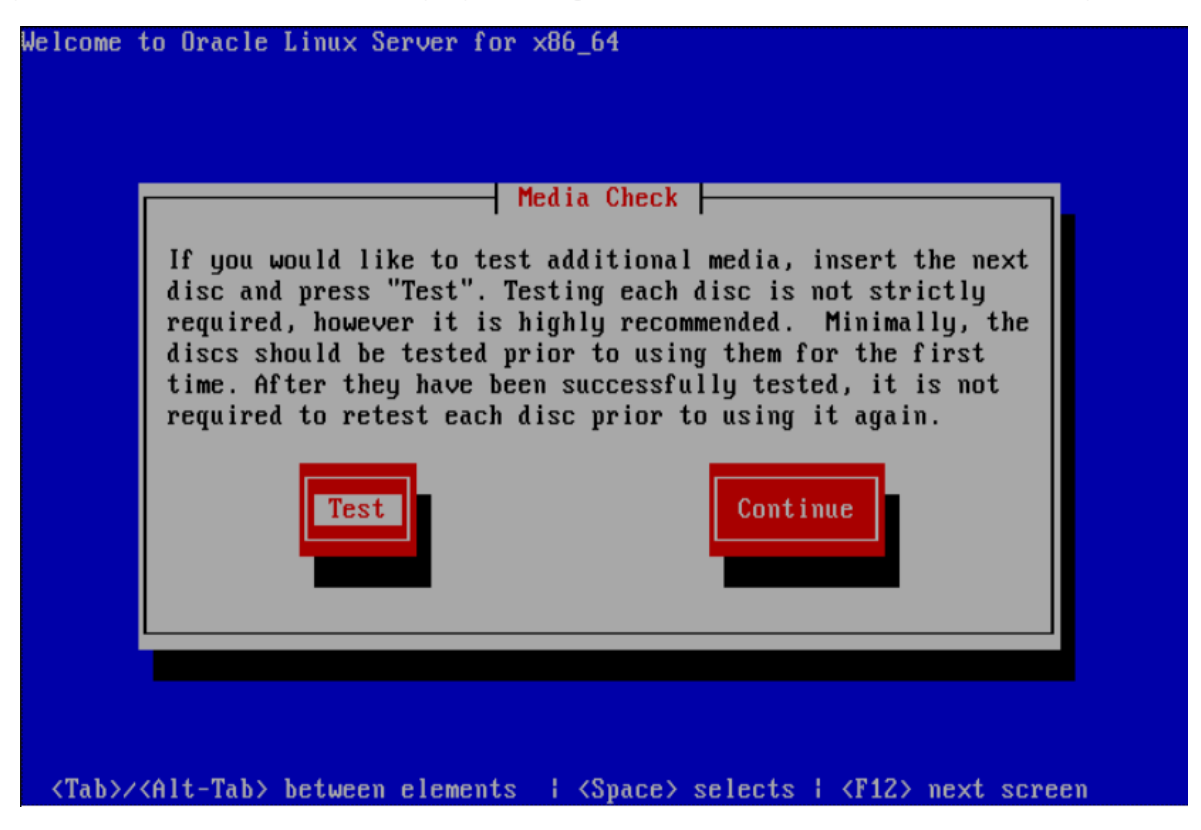

Figure 20: Example media check continuation dialog

# **Software Installation Procedure**

# Appendix C. Alternative Methods of Setting CMOS clock

There are multiple ways to set the Server's CMOS clock. The following methods are offered as alternatives to the method described in section 3.1. Please note that the CMOS clock must be accurate before the IPM is initiated.

# C.1 Setting CMOS clock when running TPD.

If the server has TPD installed and you know the root password, you can use the following procedure to set the system clock.

- 1. Boot the server up.
- 2. Log in as root.
- 3. Verify the current date, using the date command:

# date Fri Jul 13 13:14:15 EDT 2007

- If the date, time and time zone are correct, continue to Section 3.3 OS IPM Install.
- If the time zone or date is not correct, use the platcfg utility to enter the correct time zone and date.
- 4. Halt the server using the platcfg utility.

# C.2 Setting CMOS clock from an NTP server while running TPD.

If the server has TPD installed and you know the root password, you can use the following procedure to set the system clock if the network is configured and an NTP server is available to the server running TPD:

- 1. Boot up the server
- 2. Log in as root
- 3. Verify the current date, using the date command:

```
# date
Fri Jul 13 13:14:15 EDT 2007
```

- 4. If the date, time and time zone is correct, continue to section 3.3, OS IPM Install
- 5. Disable ntp:

# service ntpd stop Shutting down ntpd: [OK]

6. Use ntpdate to change the local time:

# ntpdate <NTP server IP address>
13 Jul 13:15:01 ntpdate[27747]: step time server 198.89.40.60 offset 46.01234 sec

7. Reboot the server:

# shutdown -r now

8. Check the date and time by logging in as root and verifying the current date, using the date command:

# date Fri Jul 13 13:18:03 EDT 2007

# Appendix D. IPM command options

There are multiple options that can be specified on the boot line that affect how the system is manufactured. Multiple options can be specified on a single command.

# D.1 reserved

The **reserved** option provides the capability to create one or more extra partitions that are not made part of the vgroot LVM volume group.

The sizes of the partition(s) are indicated after "**reserved=**" and are separated by commas without any whitespace if there are more than one. The sizes use a suffix to indicate whether the value is in units of megabytes (**'M'**) or gigabytes (**'G'**). In this context, a megabyte is  $1024^2$  and a gigabyte is  $1024^3$ .

In the case of a software RAID-1 configuration, such as **TPD** (but not **TPDnoraid**), a single value will actually cause the creation of a partition on 2 drives and a metadevice (md) that incorporates the two partitions.

Examples:

- 1. **TPD reserved=2G** This will create a reserved partitions on sda and sdb of 2 GB, and a RAID-1 metadevice using those reserved partitions.
- 2. **TPDnoraid reserved=512M** On a HP server, this will create a reserved partition on sda of 0.5 GB.
- 3. **TPDnoraid reserved=4G,128M** On a HP server, this will create two reserved partitions of 4 GB and of 128 MB.

The partition(s) or metadevice(s) can be used by storageMgr to create a DRBD device or LVM physical volume. However, to do so, one will need to know the partition number or metadevice number.

Numbering of partitions is performed by anaconda and is controlled by anaconda. Therefore, to get the partition number, a developer would need to examine the partition table after an IPM to determine the number. Also, this number may change due to changes in anaconda in future releases of TPD.

# D.2 drives

The **drives** option provides the capability to limit the installation of TPD to certain drives by specifying the device names separately by commas after "**drives=**".

Example:

**TPD drives=sda,sdb** – May be useful on a system with more than 2 drives where the additional drives are not intended to be used for the root (TPD) install.

**TPDnoraid drives= sdb** – May be useful on rack mount servers where the logical drive for the internal RAID is not the first device in the system.

**Note:** If the drives specified do not include the first device in the system, care must be made to set the BIOS to treat one of the drives specified as the first boot disk/controller before starting the IPM. For example #2 to work, the internal RAID controller should be configured as the boot controller.

**Note:** The order in which the drives are specified in the drives parameter determines the boot drive order sent to anaconda for use. The order in which the drives are specified must correspond to the order in which the drives are specified in the BIOS.

# **Software Installation Procedure**

# D.3 scrub

This option is typically used as part of the IPM process on machines that have had TPD loaded in the past. The usage of the "scrub" option is used to ensure that the disk and logical volume partitioning that occurs during the early phase of IPM operates correctly.

It is extremely important to understand that the "scrub" option will remove all data from ALL attached disk devices to the machine being IPM'ed. Note that this includes disk drives that are not mentioned in the "drives" parameter. Therefore, whenever the "scrub" option is used, any and all disk drives attached to the machine being IPM'ed, including those not mentioned in the "drives" parameter, will lose all of their data. Technically, this is accomplished by writing zeroes to the entire disk of each attached disk drive.

# D.4 clear

This option is used to erase the Master Boot Record (MBR) of all the attached disk drives. Note that this option will operate against all attached disk drives of the machine being IPM'ed. Clearing the MBR also removes each disk drive's partition table, effectively causing the loss of all data on the disk.

It is extremely important to understand that the "clear" option will remove all MBR's from all the attached devices to the machine being IPM'ed. Note that this includes disk drives that are not mentioned in the "drives" parameter. Therefore, whenever the "clear" option is used, any and all disk drives attached to the machine being IPM'ed, including those not mentioned in the "drives" parameter, will lose all of their data. Technically, this is accomplished by writing zeroes to the 512 KBytes of each attached disk drive.

Note: The MBR of any USB drives attached will remain intact since USB devices are ignored.

# D.5 diskconfig

This option is intended to direct the IPM process to configure the disks in different ways. At this time diskconfig supports the following options:

- HWRAID This option detects which disk controller, either HP or LSI, is present and configures the hardware RAID1 appropriately. This is the default if no diskconfig or drives option is passed.
- SWRAID This option detects which disk controller, either HP or LSI, is present and configures the software RAID appropriately. **Note:** This mode is intended for use during development and testing and is not supported on fielded systems.
- force specify that if the current disk configuration does not match the desired configuration, that the desired configuration should be forcibly installed. Loss of data on any disk on the same RAID disk controller may result.

# D.6 lab

# Note: Intended for development use only

This is a debug mode which will provide an interactive shell on failure rather than exiting the IPM process. If this mode is selected and the kickstart file is coming from an http server, the kickstart file will attempt to download the files normally included in the initrd from the http server where the kickstart file is located.

# D.7 test

#### Note: Intended for development use only

This is a debug mode which will cause the IPM process to stop at multiple locations and prompt the user. This mode is useful to check status of scripts used during the IPM process.

#### **Software Installation Procedure**

# D.8 tklcuserdata

This option has been deprecated. It has been replaced by IPMUUID.

# D.9 IPMUUID

This value is provided by PM&C to uniquely identify each IPM. All SNMP informs sent will include the IPMUUID if it is provided.

# D.10 tklcserverdata

This option has been deprecated. It has been replaced by IPMtrapHosts.

# D.11 IPMtrapHosts

This is a colon separated list of IP addresses normally provided by PM&C. The SNMP informs sent during IPM will be sent to this/these address[es].

# D.12 ForceFail

This value provides a way to force IPM failures for testing purposes. Three options are available:

- ipmfailed send "ipmfailed" inform at end of IPM rather than normal "tpdinstalled" trap.
- installfailed send "install failed" as part of the tpdstate inform on first reboot after IPM.
- ipmabort Do not put the expected final entry in the kickstart log file. This will cause an "install failed" as part of the tpdstate inform on first reboot after IPM.

If the ForceFail argument is provided with any of the supported options, it will cause the verifyIPM command to fail.

# D.13 rdate

This optional argument should be set to the IP address of a server on the local network segment that is running the "time" service. The "time" service is not the same as NTP. If this value is set, the clock on the server will be set using rdate to the provided IP address before the installation of packages begins. If this option is provided, no other setting of the server clock will be required. If the rdate argument is provided, the IP address will be configured as an NTP server when the IPM is completed unless the ntphost option is provided, in which case the IP address provided with the ntphost argument will be used.

# D.14 ntphost

This optional argument can be set to the IP address of an NTP server. If this value is provided, TPD will be configured to use this NTP server when the IPM is completed. This option does NOT set the clock of the server before the packages are installed, so it is important the server CMOS clock is set either manually (see Setting Server's CMOS clock or Appendix C) or using the "rdate" option (see D.13).

# D.15 primaryConsole

The argument provided to this option will be set as the primary console device for TPD. This means that all init and kernel messages will be sent to this device while the server is running and during startup and shutdown. Additionally, a login prompt will display itself on this console after the system startup. The argument must be a valid console device such as "tty0", "ttyS1,115200", or "ttyS0,9600n8r".

#### **Software Installation Procedure**

# D.16 diskpart

This optional argument is used to override the disk partition template used for TVOE installation. By default, the "TVOE" disk partition template will be used when TVOE is installed. The "TVOE" partition scheme assumes hardware RAID is used and the first disk should have TVOE installed on it. However, it is possible to install TVOE using the default TPD disk partition by passing "diskpart=TPD" on the TPD command line. This might be useful when installing TVOE on platforms that do not have hardware disk mirroring.

# D.17 console

The default console is serial console but sometimes it is useful to be able to use another device like a VGA monitor. An example for using a VGA monitor would be to use **console=tty0**.

# D.18 guestArchive

This optional argument is used to start the system in guest archive creation state. This state is used to IPM a guest system that can be used as a base to create a TVOE guest archive.

# Appendix E. BIOS Configuration

Run the appropriate subsection below based on your hardware platform. If your server type is not listed, then no changes from the default configuration are needed.

# E.1 Configuring HP Systems

# E.1.1 Configuring iLO serial port on G6 and Gen8 DL360 and DL380 rack mount servers.

The serial ports on HP G6 and Gen8 DL360 and DL380 rack mount servers must be configured so that the serial port used by the BIOS and TPD are connected to the "VSP" on the iLO. This will allow the remote administration of the servers without the need for external terminal servers. If this configuration has not been completed correctly and the server rebooted, the syscheck "syscheck –v hardware serial" test will fail.

- 1. Connect to the server in question using a VGA monitor and USB keyboard.
- 2. Reboot/reset the server.
- 3. Press the F9 key when <F9=Setup> appears. Note that this could appear in the lower right hand or lower left hand corner of the screen.
- 4. Select "Server Availability"
- 5. Change "Automatic Power-On" to "Enabled"
- 6. Change Power-On Delay" to "No Delay"
- 7. Press <ESC> once
- 8. Select "System Options"
- 9. Select "Serial Port Options"
- 10. Change "Embedded Serial Port" to "COM2"
- 11. Change "Virtual Serial Port" to "COM1"
- 12. Press <ESC> two times.
- 13. Select "Standard Boot Order"
- 14. Select "Hard Drive C:"
- 15. In the popup, set the IPL Device Boot Order to 1.
- 16. Press <ESC> two times.
- 17. Press F10

# E.1.2 Configuring HP Gen9 Servers

The HP Gen9 systems can have UEFI boot enabled. Since TPD is configured to use the Legacy BIOS option, both blade and rackmount Gen9s should have their BIOS settings checked before IPM. Rack mount servers should also have the iLO serial port configured at this time. Directions for both settings are below.

- 1. If this is a rack mount server, connect via a VGA monitor and USB keyboard. If a blade server is being configured, use the iLO Integrated Remote Console.
- 2. Reboot/reset the server.
- 3. Press the F9 key to access the System Utilities menu when <F9 System Utilities> appears in the lower left hand corner of the screen.
- 4. Select the System Configuration menu.
- 5. Select the "BIOS/Platform Configuration (RBSU)" menu.

# E53017 Revision 5

#### **Software Installation Procedure**

- 6. Select the Boot Options menu.
- If the Boot Mode is not "Legacy BIOS mode", press <Enter> to open the BIOS mode menu. Otherwise, skip to Step 9.

Note: A warning message will be displayed. It is safe to ignore and can be bypassed by pressing the <Enter> key.

- 8. Select "Legacy BIOS Mode".
- 9. Select the "Legacy BIOS Boot Order" menu.
- 10. Set "Hard Drive C:" to the first boot option by selecting it and using the "+" key to move it to the top of the list.
- 11. Press <Esc> twice to back out to the "BIOS/Platform Configuration (RBSU)" menu. If a blade server is being configured, skip to Step 20, otherwise continue to the next step.
- 12. Select the "System Options" menu.
- 13. Select the "Serial Port Options" menu.
- 14. Change "Embedded Serial Port" to "COM2"
- 15. Change "Virtual Serial Port" to "COM1"
- 16. Press <Esc> twice to back out to the "BIOS/Platform Configuration (RBSU)" menu.
- 17. Select the "Server Availability" menu.
- 18. Set "Automatic Power-On" to "Restore Last Power State".
- 19. Set "Power-On Delay" to "No Delay" then press <Esc> once to back out to the "BIOS/Platform Configuration (RBSU)" menu.
- 20. Select the "Power Management" menu.
- 21. Set the "HP Power Profile" to "Maximum Performance". Press <Esc> once to back out to the "BIOS/Platform Configuration (RBSU)" menu.
- 22. Press  $\langle F10 \rangle$  to save the updated settings, then  $\langle y \rangle$  to confirm the settings change.
- 23. Press <Esc> twice to back out to the "System Utilities" menu.
- 24. Select "Reboot the System" and press <Enter> to confirm.

# E.2 Oracle Server BIOS configuration.

For all TPD supported Oracle servers, the Energy Performance should be set to "Performance", and on the Oracle X4-2 servers, you must set UEFI Configuration Synchronization so that "Synchronization Late" is Disabled. If this step is not performed the server may reboot a second time after POST on some reboots. This can be especially bothersome when trying to do a one-time boot to USB or CD/DVD-ROM.

# NOTE: In the following steps unless stated otherwise "X5-2" refers to all versions of the X5-2 server that is supported by TPD. For example the Netra X5-2 Server, Oracle X5-2 Server, Oracle X5-2M Server, etc.

The following steps describe configuring the BIOS Power Management and UEFI setting appropriately.

- 1. Connect to the server in question using a VGA monitor and USB keyboard.
- 2. Reboot/reset the server.
- 3. Press the F2 key when <Press F2 to run Setup> appears.
- 4. Go to the Advanced Menu. If this is a X5-2, skip to Step 6.

#### E53017 Revision 5

#### **Software Installation Procedure**

- 5. Select Processors
- 6. Select CPU Power Management Configuration.
- 7. If this is a X5-2, set ENERGY\_PERF\_BIAS\_CFG mode to Perf, press Enter and skip to Step9. Otherwise, if Energy Performance is not set to [Performance] select Energy Performance and press Enter
- 8. In the resulting menu select the Performance option and press Enter.
- 9. Press the Escape key once on the X5-2 or two times on all other Oracle systems to return to the Advanced Menu. Unless this is an Oracle X4-2, skip to Step 14.
- 10. Select UEFI Configuration Synchronization and press Enter
- 11. If Synchronization Late is not [Disabled] press enter to modify the option.
- 12. In the resulting menu select the Disabled option and press Enter
- 13. Press the Escape key to return to the Advanced Menu.
- 14. Go to the Boot Menu.
- 15. Under Legacy Boot Option Priority, verify the RAID Adapter is listed first. If not, highlight it and use + key to move it to the top of the list.
- 16. Select the "Exit" or "Save & Exit" Menu and press Enter on "Save Changes and Reset" or "Save Changes and Exit".
- 17. Answer 'Yes' to the resulting prompt for confirmation.

#### E.2.1 Configuring CPU Power Limit on Netra X5-2 Servers

To meet NEBS requirements, the Netra X5-2 server has an option in the BIOS to set a CPU Power Limit. When the CPU Power Limit is enabled the server is in NEBS mode, and this function reduces the CPU power to 120 watts from the maximum 145 watts to prevent CPU throttling. By default TPD sets this option to disabled during IPM of a Netra X5-2 server, but this value can be changed after IPM by using the cpuPowerLimit utility. The cpuPowerLimit utility has four options: enable, disable, status, and check. After using the cpuPowerLimit utility to change the value of CPU Power Limit the server must be rebooted for the change to take effect. When running the utility it is important to note that is it reading and/or writing out to the current BIOS values and can take 10-30 seconds to complete each action.

To enable CPU Power Limit after IPMing a Netra X5-2 server log into the server as root and run:

- /usr/TKLC/plat/sbin/cpuPowerLimit --enable
- init 6

To disable CPU Power Limit log into the server as root and run:

- /usr/TKLC/plat/sbin/cpuPowerLimit --disable
- init 6

To check the current setting of CPU Power Limit in the BIOS run:

• /usr/TKLC/plat/sbin/cpuPowerLimit --status

For more information on the CPU Power Limit option see reference [3].

For more information on the cpuPowerLimit utility see "man cpuPowerLimit" on TPD 7.0.3+ where the Netra X5-2 server is supported.

#### **Software Installation Procedure**

# E.3 E5-App-B BIOS configuration

In order to IPM TPD on the E5-App-B, the boot order must be updated to attempt to boot from the USB key first. Before this setting can be applied, the USB key must be inserted in the system.

- 1. Connect to the system using the serial console.
- 2. Reboot/reset the system.
- 3. A few seconds after the server is powered on, as soon as you see the first bit of output on the screen, press the F4 key three (3) times to access the BIOS setup screen.
- 4. Enter the Boot screen using the right arrow key.
- 5. From the Boot screen, select Hard Disk Drives menu, and select 1st Drive .
- 6. Select the USB drive from the popup menu using the down arrow key.
- 7. Go to the Exit screen using the right arrow key.
- 8. Select "Save Changes and Exit".

**Note**: There is no need to revert the BIOS settings to boot from the Hard Disk as long as the USB key is removed as directed by Step 5 in Section 3.4.

#### **Software Installation Procedure**

# Appendix F. ILO/ILOM Configuration Procedure

This Section Configures the HP Integrated Lights Out (iLO) or Oracle Integrated Lights Out Management (ILOM). iLO/ILOM is an independent subsystem inside an HP or Oracle server which is used for out of band remote access. You will be configuring the IP address for the iLO/ILOM and adding the Oracle user and password. The server will need to be accessed via a keyboard and monitor in order to complete this procedure.

# F.1 ILO Configuration Procedure

In configuring the ILO, it will be necessary to make some changes in the BIOS and others in the web GUI after the BIOS settings are completed. See the sections below detailing both procedures.

**Note:** The HP Gen9 has different BIOS menus than the G6 and Gen8 so there are different instructions for each. The iLO Web GUI settings are the same for all HP servers.

# F.1.1 HP G6 and Gen8 ILO BIOS Settings

- 1. Reboot the server. If the "Press any key to view Option ROM messages" message is displayed, then press a key to view the Option ROM messages.
- 2. Press F8 when prompted to enter the iLO configuration menu.
- 3. Disable DHCP in the Network Menu. Use the arrow keys to navigate through the menu and select the 'Network' menu and then go to 'DNS/DHCP enable' press Enter

# **Software Installation Procedure**

| File   | Network    | User S    | Settings | About |  |  |
|--------|------------|-----------|----------|-------|--|--|
|        |            |           | 1_       |       |  |  |
|        | NIC and    | TCP/IP    |          |       |  |  |
|        | DNSZDHCP   |           |          |       |  |  |
|        | Director   | у         |          |       |  |  |
|        |            |           |          |       |  |  |
|        |            |           |          |       |  |  |
|        |            |           |          |       |  |  |
|        |            |           |          |       |  |  |
|        |            |           |          |       |  |  |
|        |            |           |          |       |  |  |
|        |            |           |          |       |  |  |
|        |            |           |          |       |  |  |
|        |            |           |          |       |  |  |
|        |            |           |          |       |  |  |
|        |            |           |          |       |  |  |
|        |            |           |          |       |  |  |
|        |            |           |          |       |  |  |
|        |            |           |          |       |  |  |
|        |            |           |          |       |  |  |
| Notuce | ck auto-co | oficure   | tion     |       |  |  |
| HELWUI |            | ni igui c |          |       |  |  |

## Figure 21 - ILO Network Settings

4. Use the space bar to disable DHCP (the space bar toggles the DHCP option 'ON' and 'OFF'). Save the settings by pressing the [F10] key. Expected result: DHCP is disabled and settings are saved.

| Integrated Lights-Out 2                                                |
|------------------------------------------------------------------------|
| File Network User Settings About                                       |
|                                                                        |
| Network Autoconfiguration<br>DHCP Enable DFF<br>DNS Name ILOUSE830N2M2 |
| [F10]=Save [ESC]=Cancel [F1]=Advanced                                  |
|                                                                        |
| Hit [SPACE] to change this setting.                                    |

Figure 22 - Disable DHCP

#### **Software Installation Procedure**

5. Configure the IP Address, Subnet Mask and Default Gateway. Use the arrow keys to navigate through the menu and select the 'Network' menu and then go to 'NIC and TCP/IP'

| File  | Network   | User       | Settings | About                 |                                               |                  |  |
|-------|-----------|------------|----------|-----------------------|-----------------------------------------------|------------------|--|
|       |           |            |          |                       |                                               |                  |  |
|       | NIC and   | TCP/I      | P        |                       |                                               |                  |  |
|       | DNS/DHC   | P          |          |                       |                                               |                  |  |
|       | Directo   | ry         |          |                       |                                               |                  |  |
|       |           |            |          |                       |                                               |                  |  |
|       |           | 1010100050 |          |                       |                                               |                  |  |
|       |           |            |          |                       |                                               |                  |  |
|       |           |            |          |                       |                                               |                  |  |
|       |           |            |          |                       |                                               |                  |  |
|       |           |            |          |                       |                                               |                  |  |
|       |           |            |          |                       |                                               |                  |  |
|       |           |            |          |                       |                                               |                  |  |
|       |           |            |          |                       |                                               |                  |  |
|       |           |            |          |                       |                                               |                  |  |
|       |           |            |          |                       |                                               |                  |  |
|       |           |            |          |                       |                                               |                  |  |
|       |           |            |          |                       |                                               |                  |  |
|       |           |            |          |                       |                                               |                  |  |
|       |           |            |          |                       |                                               |                  |  |
|       |           |            |          |                       |                                               |                  |  |
| Netwo | rk config | uratio     | m        | and the second second | North Contraction of the International States | <br>STOCKED BALL |  |

Figure 23 - Setup NIC and TCP/IP

 Fill in the IP Address information for your server: IP Address, Subnet Mask and Default Gateway.

## **Software Installation Procedure**

| IAC Address                       | 00-21-5a-a7-b9-3a              |
|-----------------------------------|--------------------------------|
| Transceiver Speed Autoselect      | ON                             |
| IP Address                        | 192.168.101.11                 |
| Gubnet Mask<br>Gateway IP Address | 255.255.255.0<br>192.168.101.1 |
| [F10]=Save                        | [ESC]=Cance                    |
|                                   |                                |
|                                   |                                |

Figure 24 - Set ILO IPv4 Address and Default Gateway

(Screenshot is for reference only and may not match correct values)

Save the settings by pressing the [F10] key

Expected result: Network settings (IP address, default gateway and subnet mask) are configured and saved.

#### **Software Installation Procedure**

7. Add the user 'root' and password in the user menu. Use the arrow keys to navigate through the menu and select the 'User' menu, then 'Add User'

| File Network | User Settings         | About |
|--------------|-----------------------|-------|
|              | And<br>Remove<br>Edit |       |
|              |                       |       |
|              |                       |       |
| Add a user.  |                       |       |

Figure 25 - Add an ILO User

- 8. Add the root user 'admin' and password
  - a. Add
    - User name: admin
    - Login name: admin
    - Password: password

# Software Installation Procedure

# **TPD Initial Product Manufacture**

| Add User                                               | Settings Hbout                            |                                        |            |  |  |  |  |
|--------------------------------------------------------|-------------------------------------------|----------------------------------------|------------|--|--|--|--|
| Jser name<br>Login name<br>Password<br>Verify password | Teke lec<br>teke lec                      | *                                      |            |  |  |  |  |
| Lights-Out Privileges                                  |                                           |                                        |            |  |  |  |  |
| Administer User<br>Jirtual Power a<br>Configure Setti  | Accounts Yes<br>and Reset Yes<br>angs Yes | Remote Console Access<br>Virtual Media | Yes<br>Yes |  |  |  |  |
|                                                        | [F10] = Save                              | [ESC] = Cancel                         |            |  |  |  |  |

Figure 26 - Set ILO Username and Password

b. Save the settings by pressing the [F10] key

Expected result: User and password is added and is saved.

#### **Software Installation Procedure**

9. Exit the iLO configuration menu and save changes Use the arrow keys to navigate through the menu and select the 'File' menu, then 'Exit and Save'

| File Network User Set | ttings About |  |
|-----------------------|--------------|--|
| Set Defaults          |              |  |
|                       |              |  |
|                       |              |  |
|                       |              |  |
|                       |              |  |
|                       |              |  |
|                       |              |  |
|                       |              |  |
| Exit this utility     |              |  |

Figure 27 - Exit ILO Setup

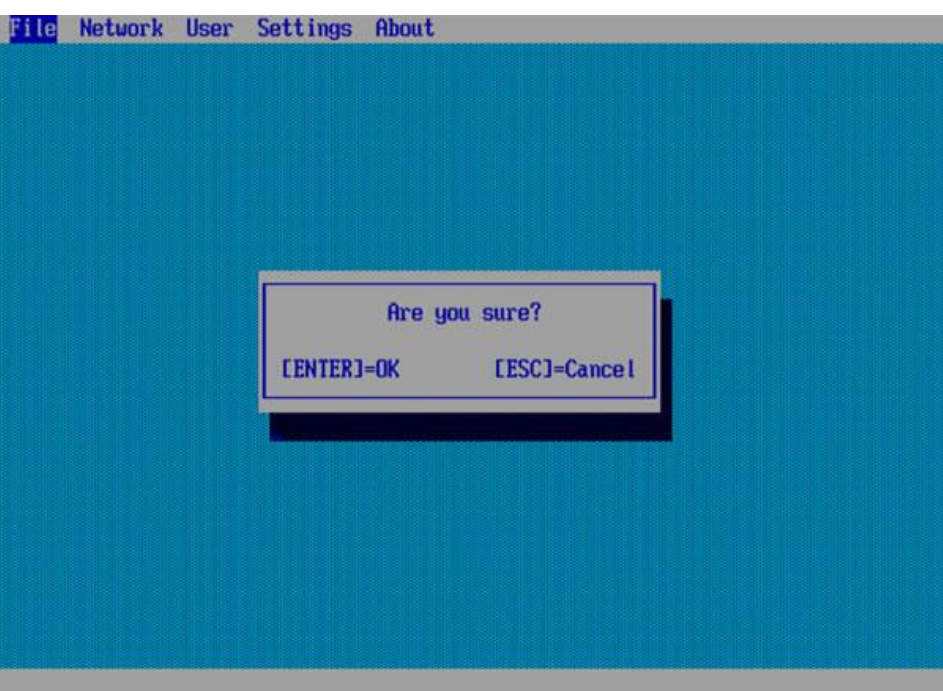

Figure 28 - Verify Exit

#### **Software Installation Procedure**

10. Answer Yes to prompt: Are you sure?

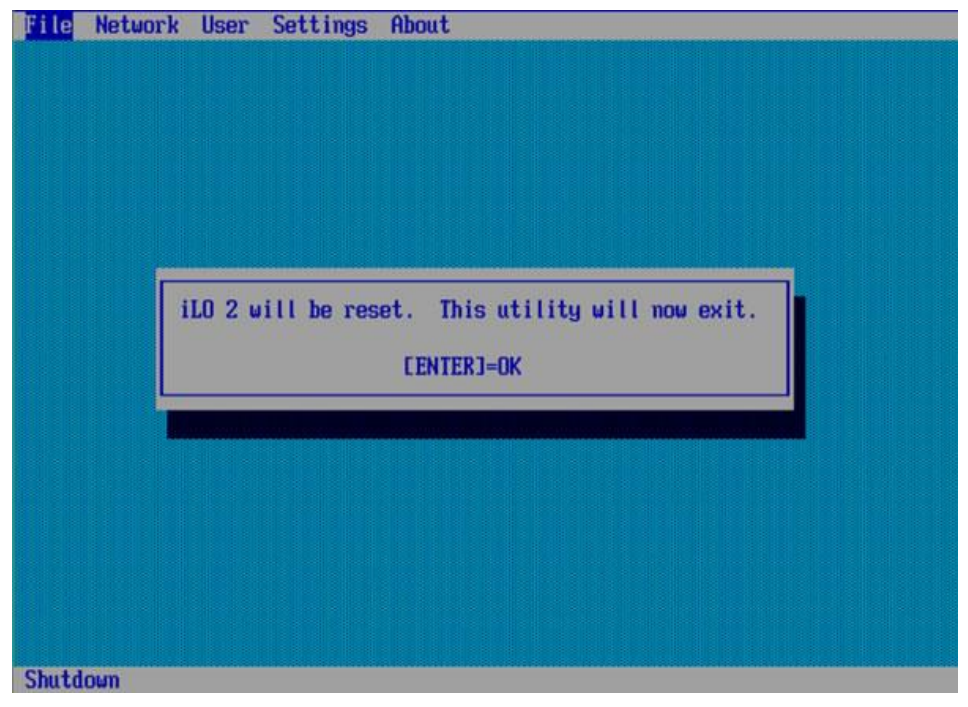

Figure 29 - Reset ILO Prompt

#### **Software Installation Procedure**

# F.1.2 HP Gen9 iLO BIOS Settings

- 1. Reboot/reset the server.
- 2. Press the F9 key to access the System Utilities menu when <F9 System Utilities> appears in the lower left hand corner of the screen.
- 3. Select the System Configuration menu.
- 4. Select the "iLO 4 Configuration Utility" menu.
- 5. Select the "Network Options" menu.
- 6. Set "DHCP Enable" to OFF.
- 7. Configure the IP Address, Subnet Mask and Default Gateway to the desired values.
- 8. Press <Esc> to back out to the "iLO 4 Configuration Utility" menu.
- 9. Select the "User Management" menu.
- 10. Select "Add User". Add the root user 'admin' with the following information:
  - User name: admin
  - Login name: admin
  - Password: password
- 11. Press  $\langle F10 \rangle$  to save the updated settings, then  $\langle y \rangle$  to confirm the settings change.
- 12. Press <Esc> four times to back out to the "System Utilities" menu.
- 13. Select "Reboot the System" and press <Enter> to confirm.

# F.1.3 ILO Web GUI Settings

This section details setting the IPv6 address for the ILO via the Web management interface.

**Note:** The ILO IPv6 address is only supported in ILO version 3 and greater. ILO 3 firmware must also be at version 1.50 or greater.

1. In order to setup the IPv6 address for the iLO, the web management interface must be used. It can be accessed using a supported browser via the iLO IPv4 address.

#### **Software Installation Procedure**

2. Once logged in, navigate to Network -> iLO Dedicated Network Port

| Expand All                           |
|--------------------------------------|
| + Information                        |
| + iLO Federation                     |
| + Remote Console                     |
| + Virtual Media                      |
| <ul> <li>Power Management</li> </ul> |
| - Network                            |
| iLO Dedicated Network Port           |
| Shared Network Port                  |

Figure 30 - ILO Network Menu

3. Select the IPv6 tab and update the IPv6 settings. Check the Use IPv6 first checkbox. Also disable SLAAC, DHCPv6, and DNS.

| iLO Dedicated Network Port - IPv6 Settings                                      |  |  |  |  |  |  |
|---------------------------------------------------------------------------------|--|--|--|--|--|--|
| Summary General IPv4 IPv6 SNTP                                                  |  |  |  |  |  |  |
|                                                                                 |  |  |  |  |  |  |
| Changes to IPv6 configuration may require an iLO reset in order to take effect. |  |  |  |  |  |  |
| ☑ iLO Client Applications use IPv6 first                                        |  |  |  |  |  |  |
| Enable Stateless Address Auto Configuration (SLAAC)                             |  |  |  |  |  |  |
| Enable DHCPv6 in Stateful Mode (Address)                                        |  |  |  |  |  |  |
| Use DHCPv6 Rapid Commit                                                         |  |  |  |  |  |  |
| Enable DHCPv6 in Stateless Mode (Other)                                         |  |  |  |  |  |  |
| Use DHCPv6 Supplied DNS Servers                                                 |  |  |  |  |  |  |
| Use DHCPv6 Supplied NTP Servers                                                 |  |  |  |  |  |  |
|                                                                                 |  |  |  |  |  |  |
|                                                                                 |  |  |  |  |  |  |
| Primary DNS Server                                                              |  |  |  |  |  |  |
| Secondary DNS Server                                                            |  |  |  |  |  |  |
| Tertiary DNS Server                                                             |  |  |  |  |  |  |
| Enable DDNS Server Registration                                                 |  |  |  |  |  |  |

#### Figure 31 - Update IPv6 DNS and DHCP settings

4. Update the Static IPv6 Address and Default gateway. Then press the **Submit** button.

#### **Software Installation Procedure**

| iLO Dedicated Network Port - IPv6 Settings |                           |               |         |  |  |  |  |  |
|--------------------------------------------|---------------------------|---------------|---------|--|--|--|--|--|
| Summary General IPv4                       | IPv6 SNTP                 |               |         |  |  |  |  |  |
|                                            |                           |               |         |  |  |  |  |  |
|                                            | Address                   | Prefix Length | Status  |  |  |  |  |  |
| Static IPv6 Address 1                      | FD0D:DEBA:D97C:EE3::9     | 64            | Active  |  |  |  |  |  |
| Static IPv6 Address 2                      |                           |               | Unknown |  |  |  |  |  |
| Static IPv6 Address 3                      |                           |               | Unknown |  |  |  |  |  |
| Static IPv6 Address 4                      |                           |               | Unknown |  |  |  |  |  |
| Static Default Gateway                     | fe80::669e:f3ff:feeb:6f7f |               |         |  |  |  |  |  |
|                                            |                           |               |         |  |  |  |  |  |
|                                            |                           |               |         |  |  |  |  |  |
| Static Route # 1 (Destination)             |                           |               | Unknown |  |  |  |  |  |
| (Gateway)                                  |                           |               |         |  |  |  |  |  |
| Static Route # 2 (Destination)             |                           |               | Unknown |  |  |  |  |  |
| (Gateway)                                  |                           |               |         |  |  |  |  |  |
| Static Route # 3 (Destination)             |                           |               | Unknown |  |  |  |  |  |
| (Gateway)                                  |                           |               |         |  |  |  |  |  |
|                                            |                           | Submit        | Reset   |  |  |  |  |  |

Figure 32 - Set IPv6 Address and Default Gateway

5. Press the **Reset** button that is enabled after the settings from the previous step are verified. A pop-up will ask to authorize a reset.

| iLO Dedicated Network Po       | ort - IPv6 Settings |
|--------------------------------|---------------------|
| Summary General IPv4           | IPv6 SNTP           |
| (Gateway)                      |                     |
| Static Route # 3 (Destination) | Unknown             |
| (Gateway)                      |                     |
|                                | Submit Reset        |
|                                |                     |

Figure 33 - Reset the ILO

6. Wait 30 seconds for the iLO to reset, then login with the new IPv6 address to verify.

# F.2 ILOM Configuration Procedure

In configuring the ILOM, it will be necessary to make some changes in the BIOS and others in the web GUI after the BIOS settings are completed. See the sections below detailing both procedures.

# F.2.1 ILOM BIOS Settings

This procedure lists how to either use DHCP or to statically set the IP address of the ILOM using a keyboard and monitor. If you would like to configure the IP address using the local serial management connection, see Reference [2].

- 1. Reboot the server.
- 2. Press F2 when prompted to enter the BIOS configuration menu.

#### **Software Installation Procedure**

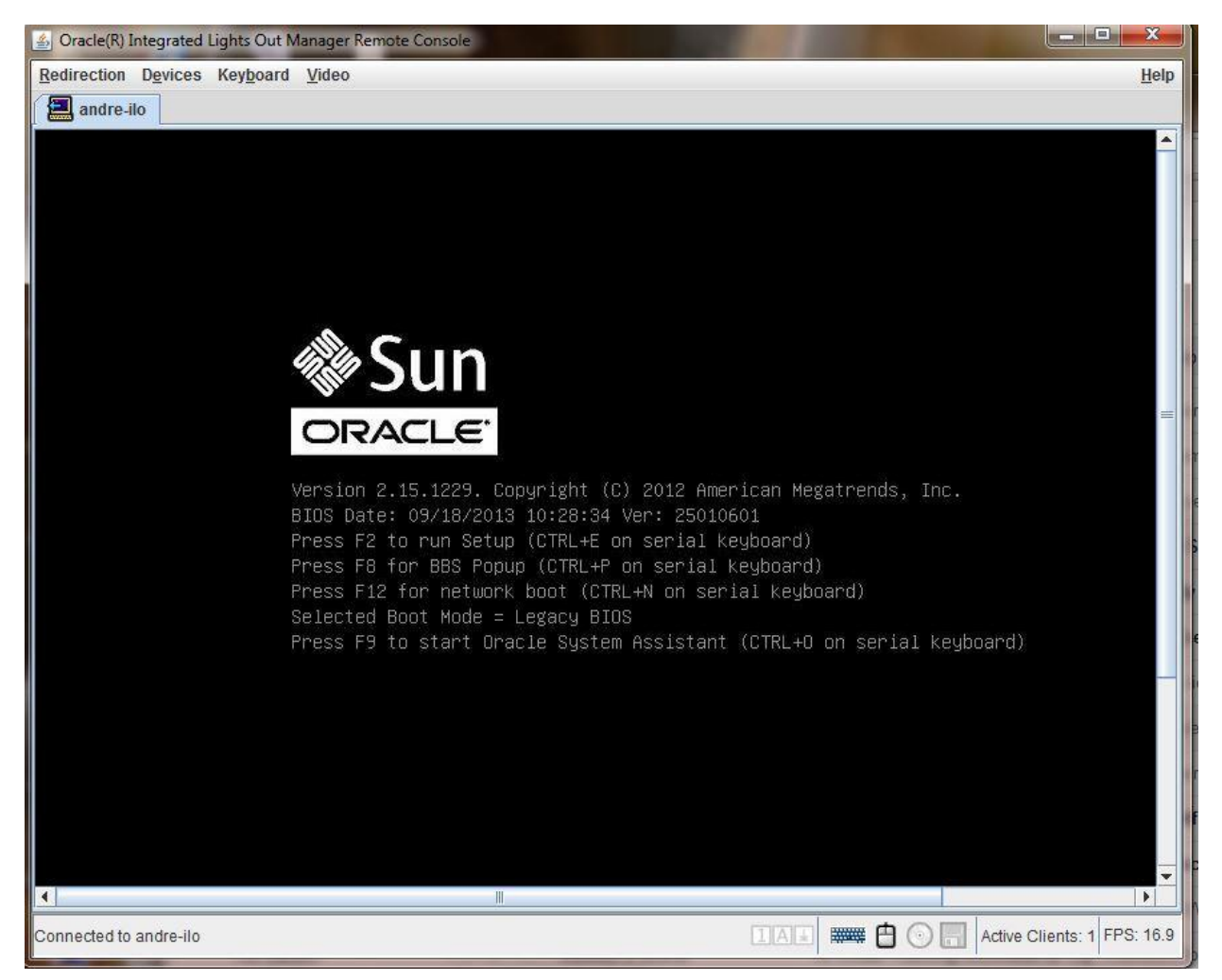

Figure 34 - Enter the BIOS Configuration Menu

3. This should take you to the Main Menu.

# Software Installation Procedure

| Project Version25.01.06.01Set the Date. Use TabSystem Date[Wed 02/26/2014]to switch between DateSystem Time[15:48:40]elements.CPU Thread Count40elements.QPI Link Speed8.0 GT/sformationTotal Memory128 GB (DDR3)formationCurrent Memory Speed1600 MHzformationUSB Devices:1 Drive, 1 Keyboard, 1 Mouse, 1 PointformationBMC StatusHealthyEnter: Select ScreenBMC StatusHealthyEnter: SelectProduct Information(CTRL+Q from serialCPU InformationQ: Scroll Help Pane UpPIMM InformationQ: Scroll Help Pane Up                                                                                                    |                       |                   |                          |
|----------------------------------------------------------------------------------------------------|-----------------------|-------------------|--------------------------|
| System Date[Wed 02/26/2014]to switch between DateSystem Time[15:48:40]elements.CPU Thread Count40QPI Link Speed8.0 GT/sTotal Memory128 GB (DDR3)Current Memory Speed1600 MHzUSB Devices:1 Drive, 1 Keyboard, 1 Mouse, 1 PointI Drive, 1 Keyboard, 1 Mouse, 1 Point++: Select ScreenBMC StatusHealthyBMC Firmware Revision3.1.2.30.a r83840Product Information(CTRL+Q from serialCPU InformationQ: Scroll Help Pane UpDIMM InformationQ: Scroll Help Pane Up                                                                                                    | Project Version       | 25.01.06.01       | Set the Date. Use Tab    |
| System Time[15:48:40]elements.CPU Thread Count40QPI Link Speed8.0 GT/sTotal Memory128 GB (DDR3)Current Memory Speed1600 MHzUSB Devices:1 Drive, 1 Keyboard, 1 Mouse, 1 Point1 Drive, 1 Keyboard, 1 Mouse, 1 Point++: Select ScreenBMC StatusHealthyBMC Firmware Revision3.1.2.30.a r83840Product Information(CTRL+Q from serialCPU InformationQ: Scroll Help Pane UpDIMM InformationQ: Scroll Help Pane Up                                                                                                    | System Date           | [Wed 02/26/2014]  | to switch between Date   |
| CPU Thread Count       40         QPI Link Speed       8.0 GT/s         Total Memory       128 GB (DDR3)         Current Memory Speed       1600 MHz         USB Devices:       1 Drive, 1 Keyboard, 1 Mouse, 1 Point         BMC Status       Healthy         BMC Firmware Revision       3.1.2.30.a r83840         Product Information       (CTRL+Q from serial         CPU Information       QL         DIMM Information       QL                                                                                                    | System Time           | [15:48:40]        | elements.                |
| QPI Link Speed8.0 GT/sTotal Memory128 GB (DDR3)Current Memory Speed1600 MHzUSB Devices:++: Select Screen1 Drive, 1 Keyboard, 1 Mouse, 1 Point++: Select ItemBMC StatusHealthyBMC Firmware Revision3.1.2.30.a r83840Product Information(CTRL+Q from serialCPU InformationKeyboard)DIMM InformationQ: Scroll Help Pane Up0: Scroll Help Pane Up                                                                                                    | CPU Thread Count      | 40                |                          |
| Total Memory128 GB (DDR3)Current Memory Speed1600 MHzUSB Devices:++: Select Screen1 Drive, 1 Keyboard, 1 Mouse, 1 Point++: Select ItemBMC StatusHealthyBMC Firmware Revision3.1.2.30.a r83840+/-: Change Opt.F1: General HelpCPU Information(CTRL+Q from serialCPU InformationQ: Scroll Help Pane UpDIMM InformationQ: Scroll Help Pane Up                                                                                                    | QPI Link Speed        | 8.0 GT/s          |                          |
| Current Memory Speed       1600 MHz         USB Devices:                                                                                                    | Total Memory          | 128 GB (DDR3)     |                          |
| USB Devices:<br>1 Drive, 1 Keyboard, 1 Mouse, 1 Point<br>BMC Status<br>BMC Status<br>Healthy<br>BMC Firmware Revision<br>CPU Information<br>DIMM Information<br>Healthy<br>Healthy<br>Hea | Current Memory Speed  | 1600 MHz          |                          |
| 1 Drive, 1 Keyboard, 1 Mouse, 1 Point++: Select Screen1 Drive, 1 Keyboard, 1 Mouse, 1 Point11: Select Screen1 Drive, 1 Keyboard, 1 Mouse, 1 Point11: Select ScreenBMC StatusHealthyEnter: SelectBMC Firmware Revision3.1.2.30.a r83840+/-: Change Opt.F1: General Help(CTRL+Q from serialProduct Information(CTRL+Q from serialCPU InformationQ: Scroll Help Pane UpDIMM InformationQ: Scroll Help Pane Up                                                                                                    | USB Devices:          |                   |                          |
| BMC StatusHealthyfl: Select ItemBMC Firmware Revision3.1.2.30.a r83840Enter: Select+/-: Change Opt.F1: General HelpProduct Information(CTRL+Q from serialCPU Informationkeyboard)DIMM InformationQ: Scroll Help Pane UpA: Scroll Help Pane Up                                                                                                    | 1 Drive, 1 Keyboard,  | 1 Mouse, 1 Point  | ↔ Select Screen          |
| BMC StatusHealthyEnter: SelectBMC Firmware Revision3.1.2.30.a r83840+/-: Change Opt.F1: General Help(CTRL+Q from serialCPU Informationkeyboard)DIMM InformationQ: Scroll Help Pane UpA: Scroll Help Pane Down                                                                                                    |                       |                   | <b>↑↓:</b> Select Item   |
| BMC Firmware Revision3.1.2.30.a r83840+/-: Change Opt.F1: General HelpF1: General HelpProduct Information(CTRL+Q from serialCPU Informationkeyboard)DIMM InformationQ: Scroll Help Pane UpA: Scroll Help Pane Down                                                                                                    | BMC Status            | Healthy           | Enter: Select            |
| <ul> <li>Product Information</li> <li>CPU Information</li> <li>DIMM Information</li> <li>Q: Scroll Help Pane Up</li> <li>A: Scroll Help Pane Down</li> </ul>                                                                                                    | BMC Firmware Revision | 3.1.2.30.a r83840 | +/-: Change Opt.         |
| <ul> <li>Product Information</li> <li>CPU Information</li> <li>DIMM Information</li> <li>Q: Scroll Help Pane Up</li> <li>A: Scroll Help Pane Down</li> </ul>                                                                                                    |                       |                   | F1: General Help         |
| <ul> <li>▶ CPU Information</li> <li>▶ DIMM Information</li> <li>Q: Scroll Help Pane Up</li> <li>A: Scroll Help Pane Down</li> </ul>                                                                                                    | Product Information   |                   | (CTRL+Q from serial      |
| ► DIMM Information Q: Scroll Help Pane Up                                                                                                    | CPU Information       |                   | keyboard)                |
| A: Scholl Hain Pana Down                                                                                                    | DIMM Information      |                   | Q: Scroll Help Pane Up   |
| In- oci uti neth Lane powi                                                                                                    |                       |                   | A: Scroll Help Pane Down |
| ▶ Security Setting ESC: Exit                                                                                                    | Security Setting      |                   | ESC: Exit                |

# Figure 35 - Main BIOS Menu

4. Use the arrow keys to navigate through the menu and select the Advanced tab.

## **Software Installation Procedure**

| Aptio Setup Utility – Copyright (C) 2012 American Megatrends, Inc.<br>Main Advanced IO Boot Save & Exit                                                                                                    |                                                                                                    |
|----------------------------------------------------------------------------------------------------|----------------------------------------------------------------------------------------------------|
| <ul> <li>Processors</li> <li>USB Ports</li> <li>Serial Port Console Redirection</li> <li>Trusted Computing</li> <li>Network Stack</li> <li>UEFI Configuration Synchronization</li> <li>BMC Network</li> </ul> | Configure BMC network<br>parameters<br>++: Select Screen<br>fl: Select Item<br>Enter: Select<br>+/-: Change Opt.<br>F1: General Help<br>(CTRL+Q from serial<br>keyboard)<br>Q: Scroll Help Pane Up<br>A: Scroll Help Pane Down<br>ESC: Exit |
| Version 2.15.1229. Copyright (C) 2012 f                                                                                                    | American Megatrends, Inc.<br>AB                                                                                                    |

#### Figure 36 - Advanced BIOS Settings

5. Use the arrow keys to navigate through the menu and select the 'BMC Network' menu to open the BMC Network menu.

Note: If only the IPv6 address is to be configured for the iLOM, skip to Step 12 below.

**Software Installation Procedure** 

| Aptio Setup Utility – Copyright (C) 2012 American Megatrends, Inc.<br>Advanced             |                                 |                                                                                                    |
|--------------------------------------------------------------------------------------------|---------------------------------|----------------------------------------------------------------------------------------------------|
| BMC Network<br>Current<br>Active Mgmt Port                                                 | NETMGT                          | Refresh current BMC Lan<br>information                                                             |
| Active Mgmt Port                                                                           | [NET MGT]                       |                                                                                                    |
| Commit<br>IPv4 Configuration                                                               |                                 | <pre>++: Select Screen  f↓: Select Item Enter: Select</pre>                                        |
| Channel Number<br>IPv4 IP Assignment<br>Current IPv4 address in<br>BMC<br>Current IPv4 MAC | 1<br>[Dynamic]<br>10.250.50.252 | +/-: Change Opt.<br>F1: General Help<br>(CTRL+Q from serial<br>keyboard)<br>Q: Scroll Help Pane Up |
| address in BMC<br>00–10–e0–40–e8–b0<br>Version 2.15.1229. Cc                               | pyright (C) 2012 America        | A: Scroll Help Pane Down<br>ESC: Exit                                                              |
|                                                                                            | anarina nan sesse anariasa      | АB                                                                                                 |

#### Figure 37 - BMC Network Menu

6. Use the arrow keys to navigate through the menu to highlight "IPv4 IP Assignment" and hit enter. **Note:** You may need to scroll down past current IPv4 Configuration.

**Software Installation Procedure** 

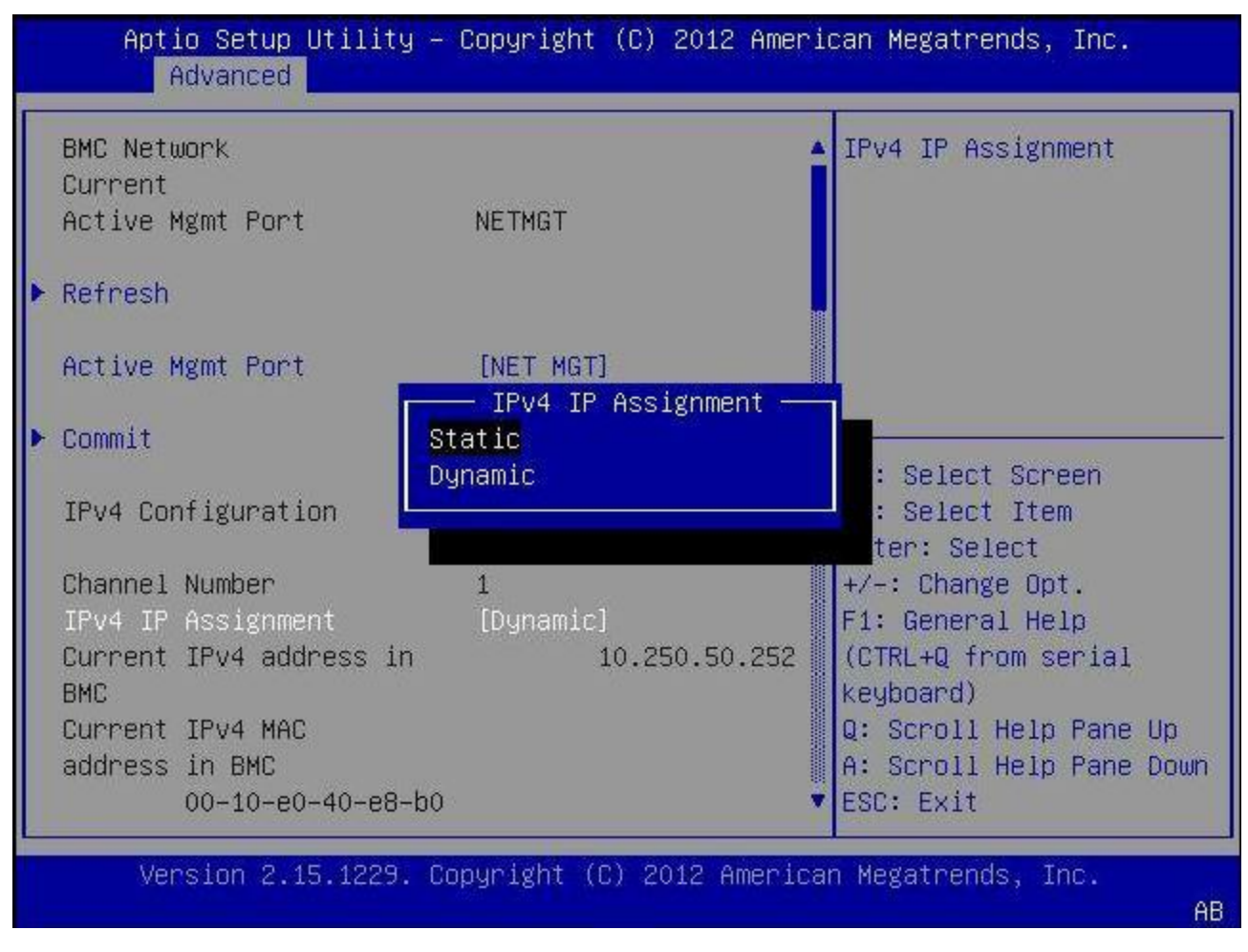

Figure 38 - Set IPv4 Type to Static

 Use the arrow keys to highlight either "Dynamic" to use DHCP to get the IP address or "Static" to statically assign the IP address then hit enter.
 Note: If DHCP is to be used, skip to step 11 below.

E53017 Revision 5

## **Software Installation Procedure**

8. Use the arrow keys to navigate down to highlight "IPv4 address" and hit enter to enter the IPv4 address.

| Aptio Setup Utility<br>Advanced                         | – Copyright (C) 2012 Ameri | ican Megatrends, Inc.                               |
|---------------------------------------------------------|----------------------------|-----------------------------------------------------|
| Current IPv4 Subnet<br>Mask in BMC                      | 255.255.255.0              | Commit current BMC Lan<br>information               |
| ▶ Refresh                                               |                            |                                                     |
| IPv4 address<br>IPv4 Subnet Mask<br>IPv4Default Gateway |                            |                                                     |
| ▶ Commit                                                |                            | ++: Select Screen                                   |
| IPv6 Configuration                                      |                            | ↑↓: Select Item<br>Enter: Select<br>+/-: Change Opt |
| Channel Number                                          | 1                          | F1: General Help                                    |
| Current IPv6 State                                      | Enabled                    | (CTRL+Q from serial                                 |
| Current IPv6 Auto                                       | Stateless                  | keyboard)                                           |
| Configuration                                           |                            | Q: Scroll Help Pane Up                              |
| Link Local IPv6 Address                                 |                            | A: Scroll Help Pane Down                            |
| fe80:0000:0000:                                         | 0000:0210:e0ff:fe40:e8b0 🔹 | ESC: Exit                                           |
| Version 2.15.1229.                                      | Copyright (C) 2012 America | an Megatrends, Inc.                                 |
|                                                         |                            | AB                                                  |

Figure 39 - Highlight IPv4 Address Option

**Software Installation Procedure** 

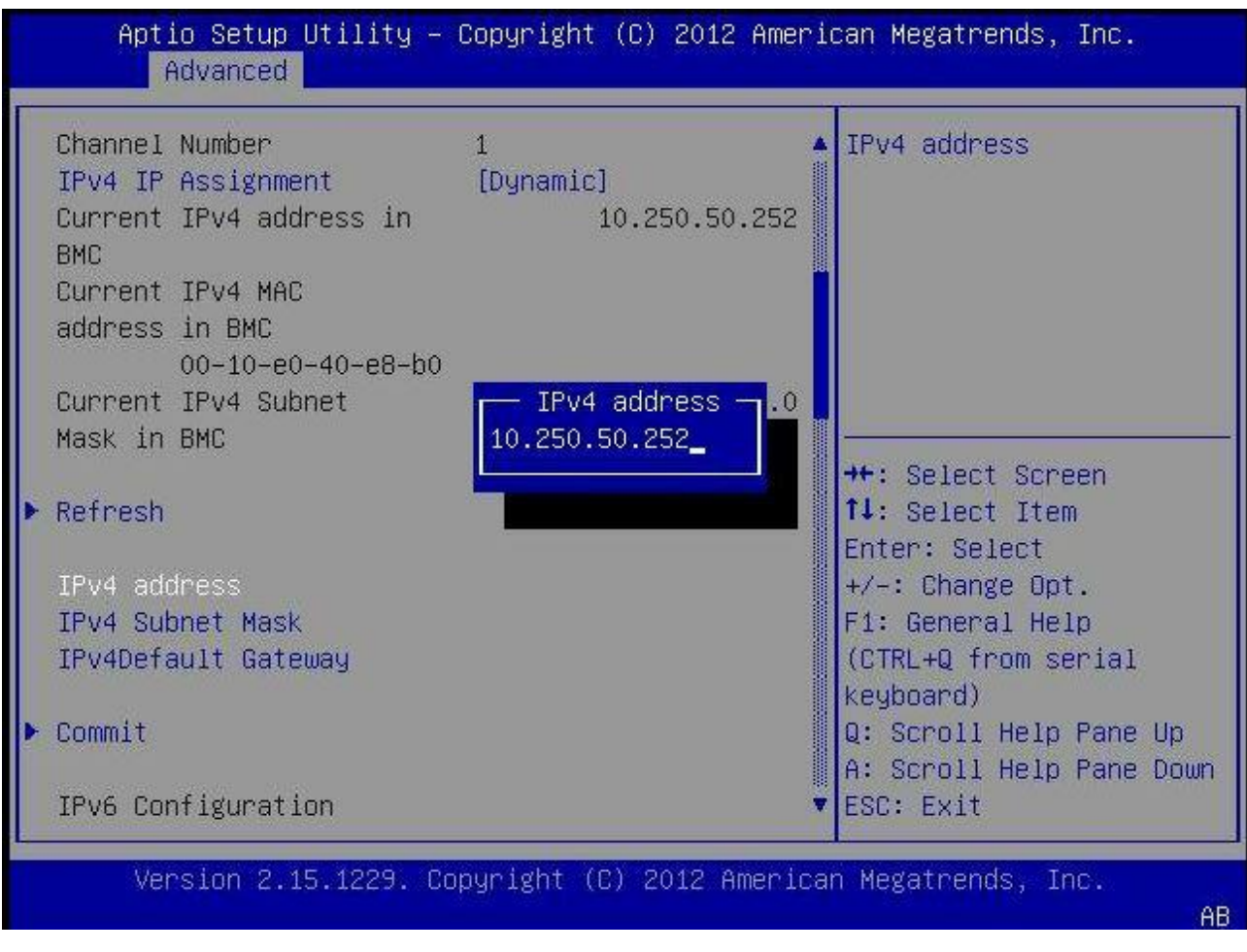

#### Figure 40 - Enter IPv4 Address

- 9. Enter the IP address and hit enter.
- 10. Do the same for "IPv4 Subnet Mask" and "IPV4 Default Gateway".
- 11. Use the arrow keys to navigate down to highlight the "Commit" BELOW the IPv4 fields you just configured as shown at the bottom of Figure 40. If you select a different "Commit" the information you just entered will not be saved. Once you hit enter to Commit, wait a brief moment for the information you entered to be saved. There will not be any visual feedback that Commit was done.

Note: If only the IPv4 address is to be configured for the iLOM, skip to Step 16 below.

#### **Software Installation Procedure**

12. Page down to the IPv6 configuration settings, set IPv6 State to Enabled and hit Enter.

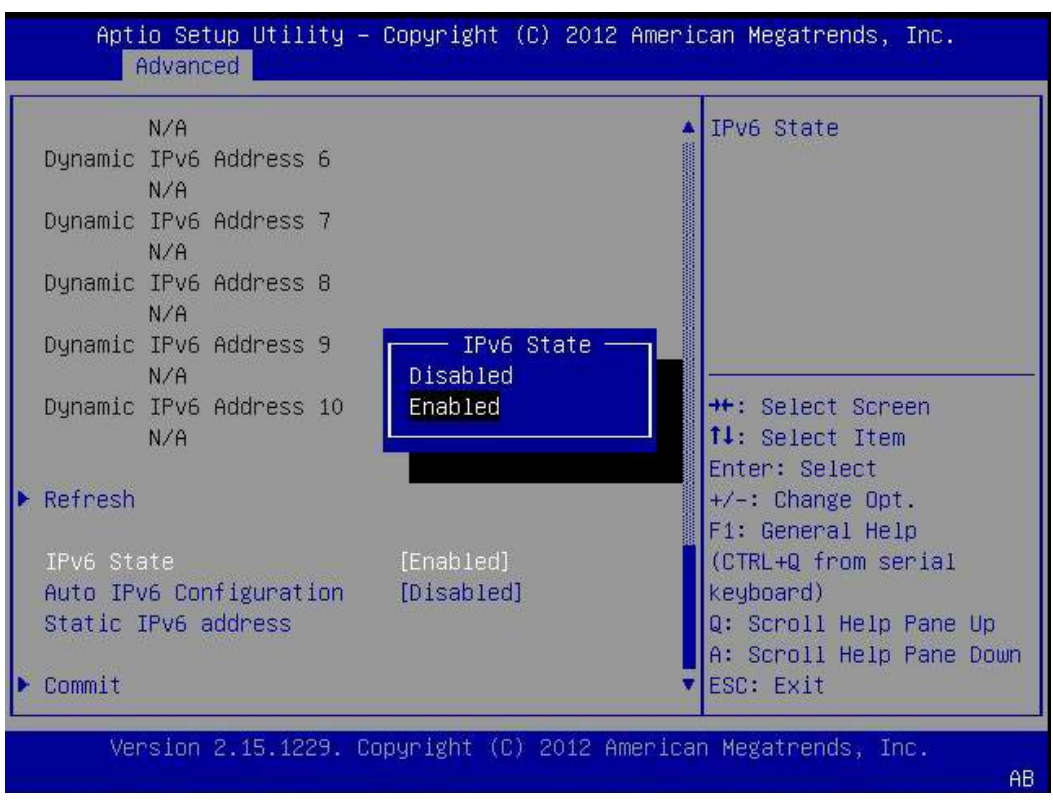

Figure 41 - Enable ILOM IPv6 State

13. Navigate to Auto IPv6 Configuration, set Auto IPv6 Configuration to Disabled and hit Enter.

#### **Software Installation Procedure**

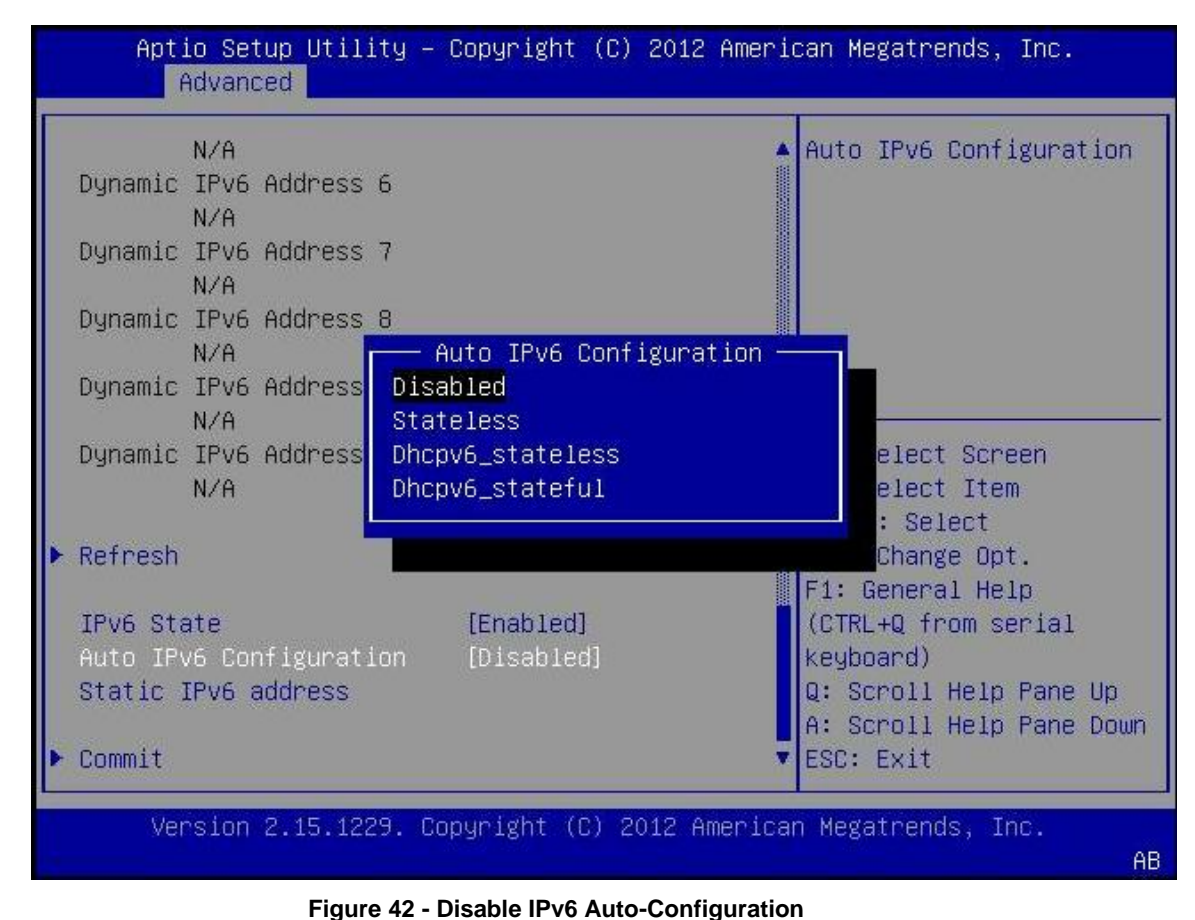

14. Highlight the Static IPv6 address option, press Enter, input the IPv6 address and press Enter.

#### **Software Installation Procedure**

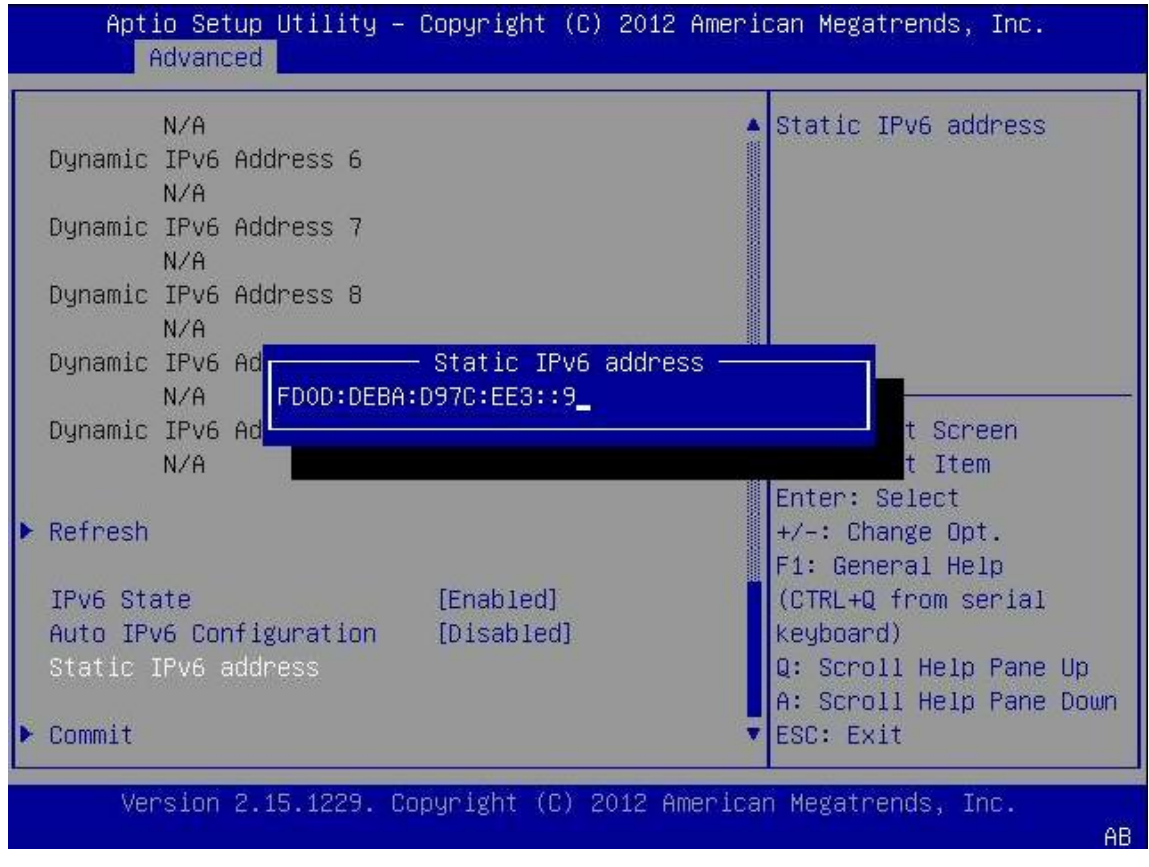

Figure 43 - Enter the Static IPv6 Address

- 15. Use the arrow keys to navigate down to highlight the "Commit" BELOW the IPv6 field that was just configured. If you select a different "Commit" the information you just entered will not be saved. Once you hit enter to Commit, wait a moment for the information you entered to be saved. There will not be any visual feedback that Commit was done.
- 16. Exit the "BMC Network" menu by hitting the escape key.

#### **Software Installation Procedure**

17. Use the arrow keys to navigate through the menu and select the "Save & Exit" tab.

| Aptio Setup Utility – Copyright (C) 20<br>Main Advanced IO Boot <mark>Save &amp; Exit</mark> | 12 American Megatrends, Inc.                                                                                                    |
|----------------------------------------------------------------------------------------------|----------------------------------------------------------------------------------------------------|
| Save Changes and Reset<br>Discard Changes and Exit<br>Discard Changes<br>Restore Defaults    | Reset the system after saving the changes.                                                                                                    |
|                                                                                              | <pre>++: Select Screen f↓: Select Item Enter: Select +/-: Change Opt. F1: General Help (CTRL+Q from serial keyboard) Q: Scroll Help Pane Up A: Scroll Help Pane Down ESC: Exit</pre> |
| Version 2.15.1229. Copyright (C) 2012                                                        | American Megatrends, Inc.<br>AB                                                                                                    |

#### Figure 44 - Save Changes

- 18. Use the arrow keys to navigate down to highlight the "Save Changes and Reset" option. When asked select "yes" to confirm "Save configuration and reset?"
- 19. Server should reboot.
- 20. To configure additional user accounts in the ILOM, see Reference [2]

# F.2.2 ILOM Web GUI Settings

Once the ILOM has been setup and is accessible via the Web GUI interface, the power settings should be updated. The steps for applying this setting are listed below.

- 1. Log in to the ILOM Web GUI
- 2. Select System Management->Policy

## **Software Installation Procedure**

3. On the page, select the "Set host power to last power state on boot" option as seen in .

| Sei     | vice Processor Policies                                                                              |          |
|---------|----------------------------------------------------------------------------------------------------|----------|
| E       | Actions — 💌                                                                                          |          |
| 8       | Description                                                                                          | Status   |
| $\odot$ | Auto power-on host on boot (enabling this policy disables Set host power to last power state policy) | Disabled |
| ۲       | Set host power to last power state on boot (enabling this policy disables Auto power-on host policy) | Disabled |
| $\odot$ | Set enhanced PCIe cooling mode policy                                                                | Disabled |

#### Figure 45 - ILOM Power Policy

4. To apply the power policy, click on the Actions drop down menu and then "Enable". Confirm the selection by clicking "OK" in the popup.

# Appendix G. Locate Product Documentation on the Oracle Help Center Site

Oracle customer documentation is available on the web at the Oracle Help Center (OHC)) site, <u>http://docs.oracle.com</u>. You do not have to register to access these documents. Viewing these files requires Adobe Acrobat Reader, which can be downloaded at <u>www.adobe.com</u>.

- 1. Access the Oracle Help Center site at <u>http://docs.oracle.com</u>.
- 2. Click Industries in the navigation bar..
- 3. Under the "Communications" subheading, click the <u>Oracle Communications documentation</u> link. The "Oracle Communications Documentation" page appears. Most products covered by these documentation sets will appear under the heading "Network Session Delivery and Control Infrastructure" or "Platforms."
- 4. Click on your Product and then the Release Number. . A list of the entire documentation set for the selected product and release appears.
- 5. To download a file to your location, right-click the PDF link, select **Save target as** (or similar command based on your browser), and save to a local folder.